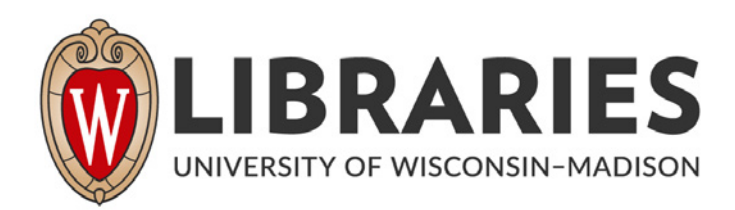

# GIS as a tool to prioritize environmental releases, integrate their management and alleviate their public threat. [DNR-126] 1999

Stoll, Richard C.; Hronek, Michael Madison, Wisconsin: Wisconsin Geological and Natural History Survey, 1999

https://digital.library.wisc.edu/1711.dl/4PG5XKOHIKLLF8M

http://rightsstatements.org/vocab/InC/1.0/

For information on re-use see: http://digital.library.wisc.edu/1711.dl/Copyright

The libraries provide public access to a wide range of material, including online exhibits, digitized collections, archival finding aids, our catalog, online articles, and a growing range of materials in many media.

When possible, we provide rights information in catalog records, finding aids, and other metadata that accompanies collections or items. However, it is always the user's obligation to evaluate copyright and rights issues in light of their own use.

ŧ.

### GIS AS A TOOL TO PRIORITIZE ENVIRONMENTAL RELEASES, INTEGRATE THEIR MANAGEMENT AND ALLEVIATE THEIR PUBLIC THREAT

#/

6

Northeast Region Wisconsin Department of Natural Resources (WDNR)

April, 1999

Richard Stoll - Regional Hydrogeologist Michael Hronek - GIS Analyst

Funding provided by WDNR Groundwater Practice Monitoring Program

WATER RESOURCES INSTITUTE LIBRARY UNIVERSITY OF WISCONSIN 1975 WILLOW DRIVE MADISON, WI 53706-1103 608-262-3069

#### INTRODUCTION

The Wisconsin Department of Natural Resources (WDNR) Northeast Region undertook this project with the thought that relevant volumes of geologic and hydrogeologic data was being gathered by the Bureau of Remediation and Redevelopment and left in paper format in file cabinets. Much of this information is relevant to current case work by others but is highly inaccessible. Due to office space limitations closed cases are often located in different locations than active cases, thus, relevant information to ongoing work is inaccessible. For example, case sites that are located near one another which have pertinent information and subsequently closed can not easily be referenced to assist in current matters. This project gathered relevant geologic and hydrogeologic data from case files and entered them in one single relational database. This database is joined in a Geographic Information System (GIS) with previously located site information. This combination provides an easily accessible wealth of information that can be used for queries and analysis. As an additional component in this project WDNR Northeast Region developed a program utilizing Environmental Systems Research Institute, Inc. (ESRI) developer programming language Avenue for ArcView. This program allows persons unfamiliar to GIS the ability to query all data the Region has gathered. For instance, the Bureau of Drinking Water and Groundwater has been creating a database of well logs in FileMkaerPro software. These well logs are linked in an ArcView project to be readily viewed by selecting an area on screen. The documentation/instructions for this program are found after the conclusion of this report. The project information is currently used by hydrogeologists in the Region to assist them in determining the characteristics of ongoing cases, also summary reports can be prepared of local conditions prior to investigating contamination sites in the field.

#### PROCEDURES

The WDNR Bureau of Remediation and Redevelopment monitors environmental spills, leaking underground storage tanks and landfills. Data is collected quarterly while the case is active and inserted into case files in paper format. This project researched active and closed cases looking for relevant geologic and hydrogeologic data. Information gathered consisted of LUST/ERRP case number, depth to bedrock, depth to water table, soil characteristics broken into five foot depths from the surface, hydraulic conductivity and site well number, and soil and water analytical results from upgradient borings and wells broken into five foot depths from the surface. Soil analytical results collected were reflective of naturally occurring earth materials. Case files were located throughout WDNR field offices in the Northeast Region. Multiple visits to each field office were required to complete the project. A sample project form (figure 1.) was completed as accurately and extensively as each case permitted.

Figure 2. is a map showing the location of sites where information existed that was recorded. There were 660 Leaking Underground Storage Tank (LUST) sites and 146 Environmental Repair and Restoration (ERRP) sites. Although there are many more contamination cases that existed in the region many cases did not have pertinent information, and others only had data collected for some portions of the form due to the extent of the contamination or the progress of the case. For instance, some cases only required soil sampling to determine the potential of contamination, if no soil contamination existed no further examination such as groundwater sampling was required. In this instance only soil characteristics could be gathered from the case. The files for most cases yielded depth to water and soil characteristic data. Research was also hampered by the fact that no two case reports were similar, files had to be carefully read to obtain accurate information regarding upgradient soil borings and groundwater well samples.

In many situations soil characteristics for environmental spill cases are not equally classified according to a strict system. The sample project form (figure 1.) illustrates the type of soil materials that many case records contained. This project used the Classification of Soils for Engineering Purposes (Table 1., Unified Soil Classification System) to better identify each soil. Using this well-known system allows a database query to be made by the classification

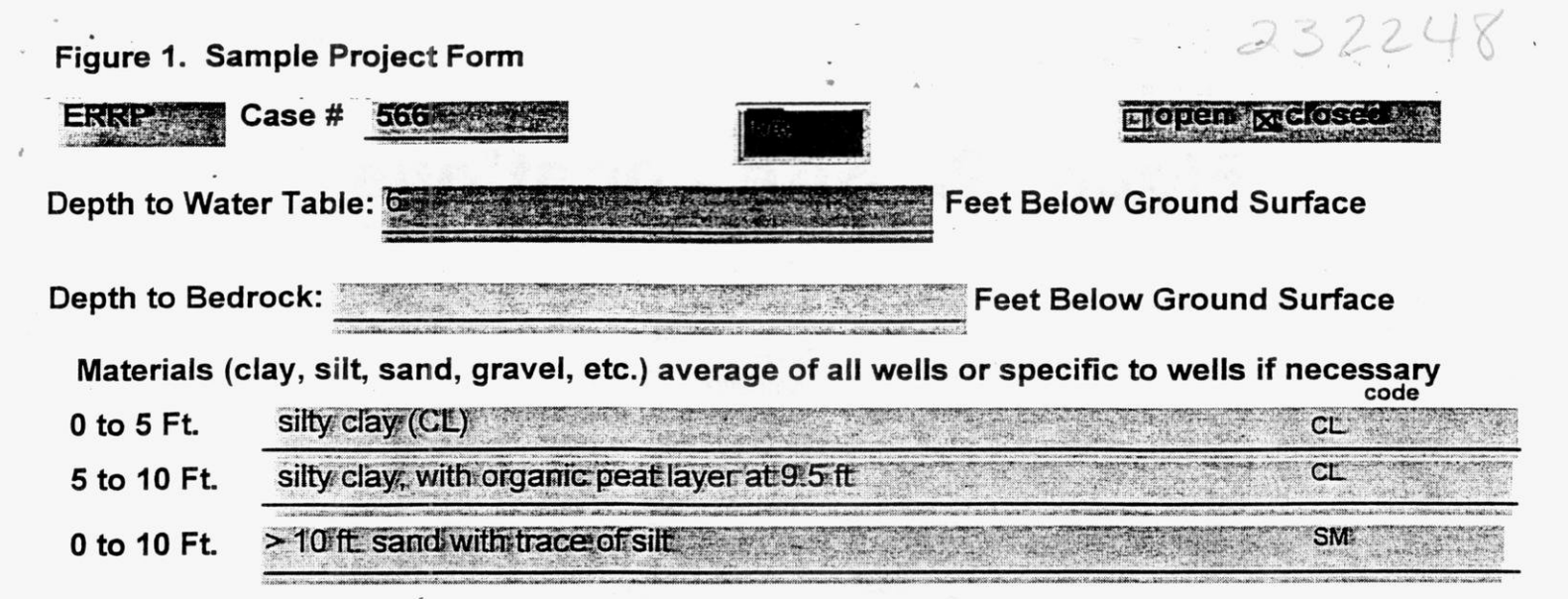

## Hydraulic Conductivity (K in cm/sec)

| Well # Well #       | Well                    | # Well #     | # Well #                        | Well#                         | Ref_Source         |
|---------------------|-------------------------|--------------|---------------------------------|-------------------------------|--------------------|
|                     |                         |              |                                 |                               |                    |
| Contaminant         | Well #                  | Soil (mg/kg) | GW Dissolved<br>(ug/L filtered) | GW Total<br>(ug/L unfiltered) | 2                  |
| Nitrates            | attention of the second |              | we need to prove                |                               |                    |
| Lead 0 to 5 ft.     | B3                      | 11.40        |                                 |                               |                    |
| 5 to 10 ft.         | B3:                     | 21.80        |                                 |                               |                    |
| Chrome 0 to 5 ft.   | B3                      | 39-20        |                                 |                               |                    |
| 5 to 10 ft.         | B3                      | 36.70        | - and the first sectors         |                               | *                  |
| Arsenic 0 to 5 ft.  | B3                      | 4.36         |                                 |                               |                    |
| 5 to 10 ft.         | B3                      | 3.81         |                                 |                               |                    |
| Cadmium 0 to 5 ft.  | <b>B3</b> .             | 0:26         |                                 |                               | C                  |
| 5 to 10 ft.         | <b>B3</b> :             | 0.59         |                                 |                               | MA                 |
| Selenium 0 to 5 ft. | B3                      | 0.08         |                                 |                               | DIS                |
| 5 to 10 ft.         | B3                      | 0.47         |                                 |                               | 608<br>608         |
| Barium 0 to 5 ft.   | <b>B3</b>               | 1175.00      |                                 |                               | -26                |
| 5 to 10 ft.         | B3                      | 1:19:00      |                                 |                               | P-30               |
| Copper 0 to 5 ft.   |                         |              |                                 |                               | /ISC<br>DR<br>1069 |
| 5 to 10 ft.         |                         |              |                                 |                               | NON .              |
| Silver              | B3 0-5                  | -0:33        |                                 |                               | USIN SIN           |
| Mercury             | B3:0-5i                 | -0:13        |                                 |                               | - r                |

# **Figure 2. Site Locations**

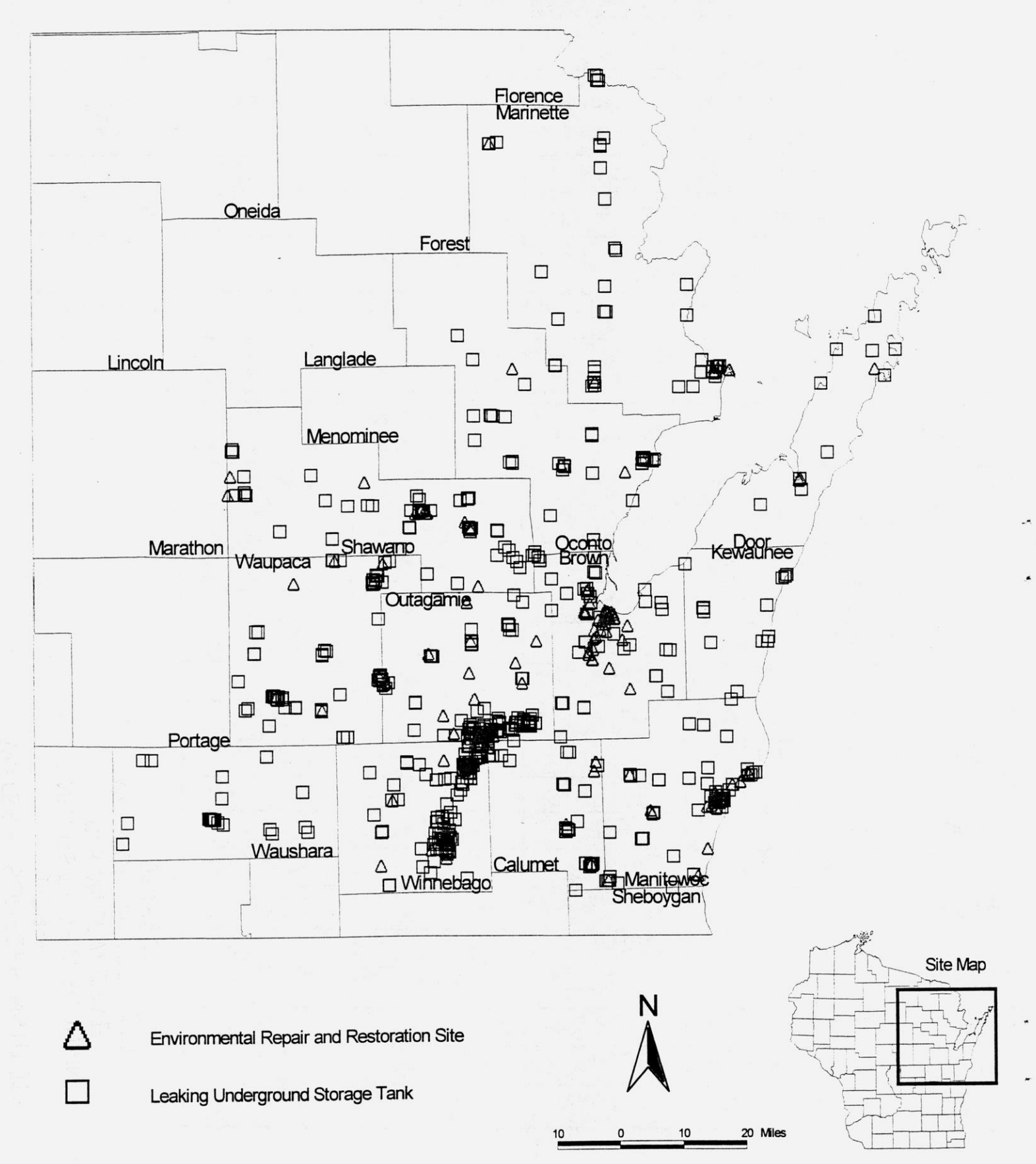

#### Laboratory classification criteria Group Typical names Major Divisions symbols $C_{ij} = \frac{D_{ij}}{D_{ij}} \text{greater than 6: } C_{ij} = \frac{(D_{ij})^2}{D_{ij}}$ \_between 1 and 3 Well-grades graves. gravel-and (Tean gravels (Link of no fines) recomme percentages of sand and gravel from grain-size curve. Depending on percentage of fines (fraction smaller than No. 200 sieve size), coarse grained soils are classified as follows: 0....... G₩ mixtures, little or no times [Nore than half of coarse fraction Borderline cases requiring dual symbols larger Ilian No. 4 sieve size) Poorty graded gravels, gravel-Not meeting all gradation requirements for GW GP and mixtures, little or no fines More than half of material is larger than No. 2001 sieve size) GM, GP, SW, SP GM, GC, SM, SC Gravels d Atterberg limus beinw "A" GM Silty graves, gravel-sand-silt (Appreciable amount of fines) Ciravels with fines line or P.I. less than 4 Above "A" line with P.L. mixtures berween 4 and 7 are boru derine cases requiring use of dual symbols Atterberg limits above "A" Claver gravels. gravel-sand-day Coarse-grained soils • •••••• ÷ GC line with P.L. greater than 7 mixtures : $C_{ij} = \frac{D_{ij}}{D_{ij}} \operatorname{greater}_{ij} \operatorname{than} 4: C_{ij} = \frac{(D_{ij})^2}{D_{ij}} \operatorname{between}_{ij} \{1 \text{ and } 3\}$ Well-graded sands, graveily More than 12 per cent ( Ican sands (I into or no fines) SW sands, little or no fines More that half of coarse fraction is smaller than No. 4 sieve size) Pooriv graded sands. gravely Not meeting all gradation requirements for SW ess than 5 per cent. SP 5 to 12 per cent ..... sands, little or no fines Sands Atterberg limits below "A" Appreciable amount of fines) d Limits plotting in hatched SM Siity sands, sand-siit Sunds with fines line or P.I. less than 4 More than zone with P.I. between 4 mixtures 17 and 7 are borderline cases requiring use of quai sym-Clayey sands, sand-clay mix-Atterberg limits above "A" hois SC line with P.I. greater than 7 mes inorganic sits and very fine sands, rock flour, sitty or clavey 60 ML fine sands or clayey silts with For classification of fine-grained slight plasticity sous and fine fraction of coarse-(1 iquid limit less than 50) grained soits. 50 inorganic ciays of low to me-Atterberg Limits plotting in dium plasticity, gravelly clays, Silis and clays haiched area are borderine class-ifications requiring use of dual CL. sandy days, silty days, lean sympols. CIZVI 40 Equation of A-line: PI =0.73 (LL - 20) . Oreanic silts and oreanic silve **Plasticity index** ÓL ciays of low plasticity 30 OM and MH inorganic silts, micaceous or 20 diatomacrous fine sandy or мн Iquid limit greater than 50) silry soils. elastic silts CL. Silts and clays 10 Inorganic clavs of high plas-CH ticity, fat clays 7 Jan OL 4 ML. ٥ к 98 80 70 60 50 0 10 20 30 40 Organic clavs of medium to OH high plasticity. organic silts i Hemy Liquid Limit organic solls Pear and other mighty organic Pt Plasticity Chart عنتحد . .. ..

# Table 1. Unified Soil Classification System

abbreviation. Interpretation was performed by the reviewer when the UCS code was not included in the description of the soil boring. Also when encountering analytical results in contamination reports a minimum detection level was frequently recorded as the result. This detection level is indicated in the table with a negative sign. Table 2 provides a description for each field in the table. The table has the field name with field type and the entry that may be allowed when entering data into the field. The entry limitations allow the reviewer the option of entering only certain types of information into a record. This entry option prohibits the reviewer from entering erroneous data into the table. The last column is a description of the field name, use this description as a guide when querying the database.

#### **GIS and USES**

Geographic Information System (GIS) allows the use of maps to be relationally joined to databases. The standard WDNR GIS software is Environmental Systems Research Institute (ESRI) ArcView software. This allows databases to be queried with results being displayed in mapped locations. The database that was collected during this project allows soil characteristics, hydraulic conductivity, depth to bedrock, depth to water table and background soil and water analytical results to be displayed spatially. An example would be to query all soil contamination locations where background arsenic levels were greater than 0.03 micrograms per liter. All relevant locations would then be highlighted in ArcView. Using the above example, Table 2 and the query builder tool in ArcView, the following statement {[As0\_5W] > 0.03} or {[As5\_10W] > 0.03} would vield the proper results. The user may zoom to an area of concern and select all the locations and print a summary report of conditions. These conditions reports are commonly done to identify indigenous metals concentrations to compare local background concentrations from site to site when evaluating case closure criteria relative to Natural Resources code NR720.19. soil requirements. An additional major use is the employment of this project to characterize petroleum site screening factors for sites to determine the division of caseloads between WDNR and Wisconsin Department of Commerce (WDOC). The most relevant screening factors include the presence of clay, hydraulic conductivity, and depth to bedrock. Additional site screening factors can be added as needed with future updates as they occur.

#### RECOMMENDATIONS

The following are possible suggestions that could be made to make this information more usable and provide guidance to future data collection.

- Currently the WDNR requires that consultants submit quarterly reports of samples taken in a tabular paper format. The WDNR should request e-mailed or computer disk copies in WDNR database supported formats of this same information which can easily be linked to currently located sites in a GIS environment.
- \* Along with the above information many contamination files have Autocad drawing files with detailed site drawings that can be joined to each site using hot-link features in ArcView GIS. Requests could be made to receive this information when submitting reports. All WDNR computers in receipt of such digital information would require adequate virus control software.
- \* Currently groundwater monitoring remediation wells are being computerized with an associated unique well identification number. A system should be developed that will link these computerized forms to the site GIS location. The groundwater monitoring well construction report should have a field where the contamination site unique identification number can be entered and/or all contamination sites located in GIS should have the corresponding unique well identification number(s) in a table for each well that has been drilled at the location. Thus information collected by outside contractors can be linked immediately within the GIS environment.

### Table 2. Field Definitions

· ·

| Field Name    | Field Type | Formula / Entry Option             | Description                                          |
|---------------|------------|------------------------------------|------------------------------------------------------|
| Errolust      | Text       | Required Value                     | Contamination Type                                   |
| Unique id     | Number     | Only Allow Values of Type "Number" | Unique Field for Relating                            |
| Water Denth   | Number     | Only Allow Values of Type "Number" | Water Depth                                          |
| Redrock Depth | Number     | Only Allow Values of Type "Number" | Bedrock Depth                                        |
| Lees 5        | Text       |                                    | Soil Description for 0 to 5 Ft                       |
|               | Text       | 2. 有 点 mar 和 和 和 和 和 2 和 2 和 2     | UCS Abbreviation for 0 to 5 Ft.                      |
| Five to Ten   | Text       |                                    | Soil Description for 5 to 10 Ft.                     |
| LICS 5 10     | Text       |                                    | UCS Abbreviation for 5 to 10 Ft.                     |
| Zero to Ten   | Text       |                                    | Soil Description for 0 to 10 Ft.                     |
|               | Text       | ·科·普通》》中,这个社会的人名巴尔尔                | UCS Abbreviation for 0 to 10 Ft.                     |
|               | Number     | Only Allow Values of Type "Number" | Monitoring Well Number on Site                       |
|               | Number     | Only Allow Values of Type "Number" | Monitoring Well Number on Site                       |
|               | Number     | Only Allow Values of Type "Number" | Monitoring Well Number on Site                       |
|               | Number     | Only Allow Values of Type "Number" | Monitoring Well Number on Site                       |
|               | Number     | Only Allow Values of Type "Number" | Monitoring Well Number on Site                       |
|               | Number     | Only Allow Values of Type "Number" | Monitoring Well Number on Site                       |
| K1            | Number     | Only Allow Values of Type "Number" | Hydraulic Conductivity for Corresponding Above Well  |
| K2            | Number     | Only Allow Values of Type "Number" | Hydraulic Conductivity for Corresponding Above Well  |
| K3            | Number     | Only Allow Values of Type "Number" | Hydraulic Conductivity for Corresponding Above Well  |
| K4            | Number     | Only Allow Values of Type "Number" | Hydraulic Conductivity for Corresponding Above Well  |
| K5            | Number     | Only Allow Values of Type "Number" | Hydraulic Conductivity for Corresponding Above vvel  |
| K6            | Number     | Only Allow Values of Type "Number" | Hydraulic Conductivity for Corresponding Above vveli |
| Ref Source    | Text       |                                    | If Hydraulic Conductivity Estimated                  |
| No3W          | Number     | Only Allow Values of Type "Number" | Nitrates Well Number                                 |
| Pb0 5W        | Number     | Only Allow Values of Type "Number" | Lead Well Number                                     |
| Pb5 10W       | Number     | Only Allow Values of Type "Number" | Lead Well Number                                     |
| Cr0 5W        | Number     | Only Allow Values of Type "Number" | Chromium Well Number                                 |
| Cr5 10W       | Number     | Only Allow Values of Type "Number" | Chromium Well Number                                 |
| As0 5W        | Number     | Only Allow Values of Type "Number" | Arsenic Well Number                                  |
| As5 10W       | Number     | Only Allow Values of Type "Number" | Arsenic Well Number                                  |
| Cd0 5W        | Number     | Only Allow Values of Type "Number" | Cadmium Well Number                                  |
| Cd5_10W       | Number     | Only Allow Values of Type "Number" | Cadmium Weil Number                                  |

\*

٠

.

| Field Name | Field Type | Formula / Entry Option             | Description                           |
|------------|------------|------------------------------------|---------------------------------------|
| Se0_5W     | Number     | Only Allow Values of Type "Number" | Selenium Well Number                  |
| Se5_10W    | Number     | Only Allow Values of Type "Number" | Selenium Well Number                  |
| Ba0_5W     | Number     | Only Allow Values of Type "Number" | Barium Well Number                    |
| Ba5_10W    | Number     | Only Allow Values of Type "Number" | Barium Well Number                    |
| Cu0_5W     | Number     | Only Allow Values of Type "Number" | Copper Well Number                    |
| Cu5_10W    | Number     | Only Allow Values of Type "Number" | Copper Well Number                    |
| OtherW .   | Number     | Only Allow Values of Type "Number" | Other Well Number                     |
| NoS        | Number     | Only Allow Values of Type "Number" | Nitrates Soil Boring Results          |
| Pb0_5S     | Number     | Only Allow Values of Type "Number" | Lead Soil Boring Results              |
| Pb5_10S    | Number     | Only Allow Values of Type "Number" | Lead Soil Boring Results              |
| Cr0_5S     | Number     | Only Allow Values of Type "Number" | Chromium Soil Boring Results          |
| Cr5_10S    | Number     | Only Allow Values of Type "Number" | Chromium Soil Boring Results          |
| As0_5S     | Number     | Only Allow Values of Type "Number" | Arsenic Soil Boring Results           |
| As5_10S    | Number     | Only Allow Values of Type "Number" | Arsenic Soil Boring Results           |
| Cd0_5S     | Number     | Only Allow Values of Type "Number" | Cadmium Soil Boring Results           |
| Cd5_10S    | Number     | Only Allow Values of Type "Number" | Cadmium Soil Boring Results           |
| Se0_5S     | Number     | Only Allow Values of Type "Number" | Selenium Soil Boring Results          |
| Se5_10S    | Number     | Only Allow Values of Type "Number" | Selenium Soil Boring Results          |
| Ba0_5S     | Number     | Only Allow Values of Type "Number" | Barium Soil Boring Results            |
| Ba5_10S    | Number     | Only Allow Values of Type "Number" | Barium Soil Boring Results            |
| Cu0_5S     | Number     | Only Allow Values of Type "Number" | Copper Soil Boring Results            |
| Cu5_10S    | Number     | Only Allow Values of Type "Number" | Copper Soil Boring Results            |
| OtherS     | Number     | Only Allow Values of Type "Number" | Other Soil Boring Results             |
| No3Fil     | Number     | Only Allow Values of Type "Number" | Nitrates Filtered Groundwater Results |
| Pb0_5Fil   | Number     | Only Allow Values of Type "Number" | Lead Filtered Groundwater Results     |
| Pb5_10Fil  | Number     | Only Allow Values of Type "Number" | Lead Filtered Groundwater Results     |
| Cr0_5Fil   | Number     | Only Allow Values of Type "Number" | Chromium Filtered Groundwater Results |
| Cr5_10Fil  | Number     | Only Allow Values of Type "Number" | Chromium Filtered Groundwater Results |
| As0_5Fil   | Number     | Only Allow Values of Type "Number" | Arsenic Filtered Groundwater Results  |
| As5_10Fil  | Number     | Only Allow Values of Type "Number" | Arsenic Filtered Groundwater Results  |
| Cd0_5Fil   | Number     | Only Allow Values of Type "Number" | Cadmium Filtered Groundwater Results  |
| Cd5_10Fil  | Number     | Only Allow Values of Type "Number" | Cadmium Filtered Groundwater Results  |
| Se0_5Fil   | Number     | Only Allow Values of Type "Number" | Selenium Filtered Groundwater Results |
| Se5_10Fil  | Number     | Only Allow Values of Type "Number" | Selenium Filtered Groundwater Results |

1,3

6

. .

.

| Field Name                                                                                                    | Field Type                                                                                                    | Formula / Entry Option                                                                                                    | <b>Description</b>                                                                                                    |
|----------------------------------------------------------------------------------------------------|----------------------------------------------------------------------------------------------------|----------------------------------------------------------------------------------------------------|----------------------------------------------------------------------------------------------------|
| Field Name       Ba0_5Fil       Ba5_10Fil       Cu0_5Fil       Cu5_10Fil       Cu5_10Fil       Other_Fil       No3Unfil       Pb0_5Unfil       Pb5_10Unfil       Cr5_10Unfil       Cr5_10Unfil       As5_10Unfil       Cd0_5Unfil       Cd5_10Unfil       Cd5_10Unfil       Se0_5Unfil       Se5_10Unfil       Se5_10Unfil       Ba0_5Unfil | Field Type<br>Number<br>Number<br>Number<br>Number<br>Number<br>Number<br>Number<br>Number<br>Number<br>Number<br>Number<br>Number<br>Number<br>Number<br>Number<br>Number<br>Number<br>Number<br>Number | Formula / Entry Option     Only Allow Values of Type "Number"     Only Allow Values of Type "Number"     Only Allow Values of Type | Description     Barium Filtered Groundwater Results     Barium Filtered Groundwater Results     Copper Filtered Groundwater Results     Copper Filtered Groundwater Results     Other Filtered Groundwater Results     Other Filtered Groundwater Results     Lead Unfiltered Groundwater Results     Lead Unfiltered Groundwater Results     Chromium Unfiltered Groundwater Results     Chromium Unfiltered Groundwater Results     Arsenic Unfiltered Groundwater Results     Arsenic Unfiltered Groundwater Results     Cadmium Unfiltered Groundwater Results     Cadmium Unfiltered Groundwater Results     Selenium Unfiltered Groundwater Results     Selenium Unfiltered Groundwater Results     Selenium Unfiltered Groundwater Results     Selenium Unfiltered Groundwater Results     Selenium Unfiltered Groundwater Results     Selenium Unfiltered Groundwater Results     Selenium Unfiltered Groundwater Results     Barium Unfiltered Groundwater Results     Barium Unfiltered Groundwater Results     Barium Unfiltered Groundwater Results     Barium Unfiltered Groundwater Results |
| Ba0_5Unfil<br>Ba5_10Unfil<br>Cu0_5Unfil<br>Cu5_10Unfil<br>Other_Unfil                                                                                                    | Number<br>Number<br>Number<br>Number<br>Number                                                                                                    | Only Allow Values of Type "Number"<br>Only Allow Values of Type "Number"<br>Only Allow Values of Type "Number"<br>Only Allow Values of Type "Number"<br>Only Allow Values of Type "Number"                                                                                                    | Barium Unfiltered Groundwater Results<br>Copper Unfiltered Groundwater Results<br>Copper Unfiltered Groundwater Results<br>Other Unfiltered Groundwater Results                                                                                                    |

*и*, ч

.

,

· ·

#### ACQUIRING DATA

The Northeast Region distributes the information gathered in this report in a variety of formats. The data is available by 3.5" floppy disks or over the WDNR network system. Hardware requirements for this data are within current minimum requirements for all WDNR computers. Software used to access this information is also installed on all machines. dBase files can be directly imported in MS Access. The data consists of the original FileMakerPro database, two databases, and two ArcView shapefiles named and described by the following:

PROJECT.fp3 - The original project site information form and database.

- ERRP.dbf This is an export and subset of the PROJECT.fp3 database consisting of a dBase file of site characteristics for Environmental Repair and Restoration Program sites.
- LUST.dbf This is an export and subset of the PROJECT.fp3 database consisting of a dBase file of site characteristics for Leaking Underground Storage Tank Program sites.

#### ERRP.shp

ERRP.dbf - Arcview shapefile of Environmental Repair and Restoration Program locations. ERRP.shx

#### LUST.shp

LUST.dbf - ArcView shapefile of Leaking Underground Storage Tank Program locations. LUST.shx

Both shapefiles contain the appropriate database joined to each and are referenced to the Wisconsin Transverse Mercator North Amercian Datum 83(91)(WTM83(91)) complying with WDNR BEITA\GEO standards.

#### CONCLUSIONS

The information collected is beneficial for many uses. This project fostered the retrieval of data from closed and soon to be closed case files that soon may be archived. The project has taken relevant data from generally inaccessible locations throughout the WDNR NER and made it available to be used currently in making decisions. During the course of the project ranking of WDNR case files by environmental severity was drastically altered and partially eliminated as the agency went through a reorganization and portions of the Leaking Underground Storage Tank program were transferred to another state agency (Wisconsin Department of Commerce). Thus case ranking by environmental factors was not addressed within the project. However the database created by this project enables a rapid determination of native site conditions on a local and regional scale where good data exists. Future updates of this information will enable rapid and accurate determinations of native environmental conditions in areas where human impacts may be likely.

Perhaps the greatest utility of this project has been the creation of the GIS query program utilizing ArcView. The development of this program and use of its final product has allowed the WDNR Drinking Water and Remediation and Redevelopment Programs to transition more efficiently toward a GIS digital site locating and information retrieval system. Both programs through Safe Drinking Water Requirements and Brownfield Initiatives respectively are incorporating GIS methods into their data systems. The GIS knowledge and developed methods ensued from this project provided the basis and training platform for the initiation of a coordinated statewide effort to integrate site information and provide access by unfamiliar GIS users.

#### USING AVENUE and ARCVIEW for DATA ANALYSIS

The Northeast Region has designed a project using ESRI's developer programming language Avenue for ArcView. Avenue is the programming language that com/es packaged with ArcView, it allows customization and a development environment for ArcView. Throughout the course of the project the Northeast Region developed a program that will allow unfamiliar and inexperienced users of ArcView the ability to query all data the Northeast Region has gathered using GIS data gathered from previous years.

The following documentation has provided inexperienced and unfamiliar users the ability to access accumulated groundwater data collected throughout the region.

- **Figure 1.** This is the opening window that appears when the project is open. A button has been added that will allow the program to be run.
- Figure 2. A customary welcome message appears stating the project has started.
- Figure 3. A drop down menu will appear that will allow the user to select a county that data has been collected from. Brown county has been selected for this example.
- Figure 4. A progress message will appear stating the county which has been selected.
- Figure 5. An option menu box can also be selected that will allow the user to add additional statewide data layers that have been provided by the WDNR BEITA/GEO team. These layers include County, Municipal, Watershed, Basin Boundaries, plus other information. The user has the option if they want to select these layers now or they can be added later if needed.
- **Figure 6.** The view has added the base layers (roads, hydrology, and wetlands) of the county selected. Only roads will be visible until a method has been selected to zoom to the area of interest. A prompt will appear that allows the user to select a way to zoom to the area of interest. Method 1 will ask for the Public Land Survey System (PLSS) Coordinates (town, range, section, ¼, ¼ section). Method 2 will zoom to the area of interest by drawing a box around the area of interest. This is used when PLSS Coordinates are unknown.
- Figure 7. In this example the user has selected the PLSS coordinates a message box will appear that prompts the user to enter the PLSS description. Also contamination source data layers have been added to the view. Entering the coordinates will allow the user to zoom to the area with a one mile radius extent.
- **Figure 8.** When the area of interest has been zoomed to another pop-up menu will prompt the user to select a point to search from and enter a radius for the user to search for contamination sources around it.
- **Figure 9.** The search will then label all contamination sources with a representative unique identification number that will match a spreadsheet printout the user is prompted to print if desirable.

The above documentation allows the user to gather data that is frequently requested by a variety of customers. The following documentation allows users the ability to access more detailed records from the WDNR.

- Figure 10. Also in this project various buttons have been added that will allow users to obtain information from other databases.
- Figure 11. The W button will allow users to add well locations from the well database source of FilemakerPro that contains well construction reports. When the W is pressed all known well locations from the software will be added to ArcView a box can be drawn on the view and FilemakerPro will start automatically and locate the selected wells from the view.
- Figure 12. This is an example of the well log that was selected from the ArcView project.
- Figure 13. You may also query records from FilemakerPro to select records displayed in ArcView.

- Figure 14. Due to the number of wells in the database this figure does not show a representation of the records selected.
- Figure 15. Depressing the Q button will load 7.5 Minute Topographic maps (DRGs) this will allow the user to view additional information including contours for the area of interest.
- **Figure 16.** Selecting the red pennant will bring up a pop-up menu that will allow the user to select base layer information for an additional county. This button is useful if the area of interest borders two or more counties.
- Figure 17. Depressing the S button will allow the user to add statewide data layers from a pop-up menu.
- Figure 18. Pressing the M button will send the current view to a map layout where the map will be printed.
- Figure 19. Selecting the link button will display a pop-up menu that will ask you to select a LUST or ERRP database to link to contamination sites.
- **Figure 20.** After selecting a database a pop-up menu will appear that allow you to further select the category of information you would like to link to contamination sites. The options include an impact, priority or substance table.
- Figure 21. In this example the impact table was selected and a further pop-up menu will query you to select the the type of impact.
- Figure 22. The link table has been added and another prompt will ask if you would like to add additional tables.
- Figure 23. In this example no additional tables were selected and the view highlights ERRP sites that have known groundwater contamination.
- **Figure 24.** Selecting the D button will result in a pop-up menu that allows the user to select other projects specialized projects that contain information collected in the Northeast Region. The Branch River Priority Watershed Project has been selected.
- Figure 25. Once a project has been selected a menu will appear that will ask if you like to delete the current features or they may be saved for further use.
- Figure 26. Branch River Priority Watershed potential contaimnation sources will be displayed.
- **Figure 27.** Using a combination of previously discussed buttons will display topographic maps and watershed boundaries. Highlighting the selected features will result in tables to be displayed.
- Figure 28. Pressing the D button again will prompt to select another project. This example will select the Oshkosh\Keeneville water sampling results project.
- Figure 29. Once again querying some of the selected sites will result in water quality results for a sampled area.

The above project has allowed the inexperienced GIS user to query and obtain knowledge on a specific area that can provide additional help to better serve customers.

Rick,

Figure 1.

|                     | Click Here to Begin Program                                                                                      |                                                                                                    |
|---------------------|----------------------------------------------------------------------------------------------------|----------------------------------------------------------------------------------------------------|
| apr                 |                                                                                                    |                                                                                                    |
| J <u>Upen</u> Primi |                                                                                                    | and the state of the second second second                                                                                                    |
|                     |                                                                                                    |                                                                                                    |
|                     |                                                                                                    |                                                                                                    |
|                     |                                                                                                    |                                                                                                    |
|                     |                                                                                                    |                                                                                                    |
|                     |                                                                                                    |                                                                                                    |
|                     |                                                                                                    |                                                                                                    |
|                     |                                                                                                    |                                                                                                    |
|                     |                                                                                                    | and the second second second second second second second second second second second second second second second                                                                                                    |
|                     | and the state of the state of the state of the state of the state of the state of the state of the state of the  |                                                                                                    |
|                     | and the second second second second second second second second second second second second second second second |                                                                                                    |
|                     |                                                                                                    |                                                                                                    |
|                     |                                                                                                    |                                                                                                    |
|                     |                                                                                                    | and the second second second second second second second second second second second second second second second                                                                                                    |
|                     |                                                                                                    |                                                                                                    |
|                     |                                                                                                    |                                                                                                    |
|                     |                                                                                                    | $\sum_{i=1}^{n} (1 + i) \sum_{i=1}^{n} (1 + i) \sum_{i$ |
|                     |                                                                                                    |                                                                                                    |

ų

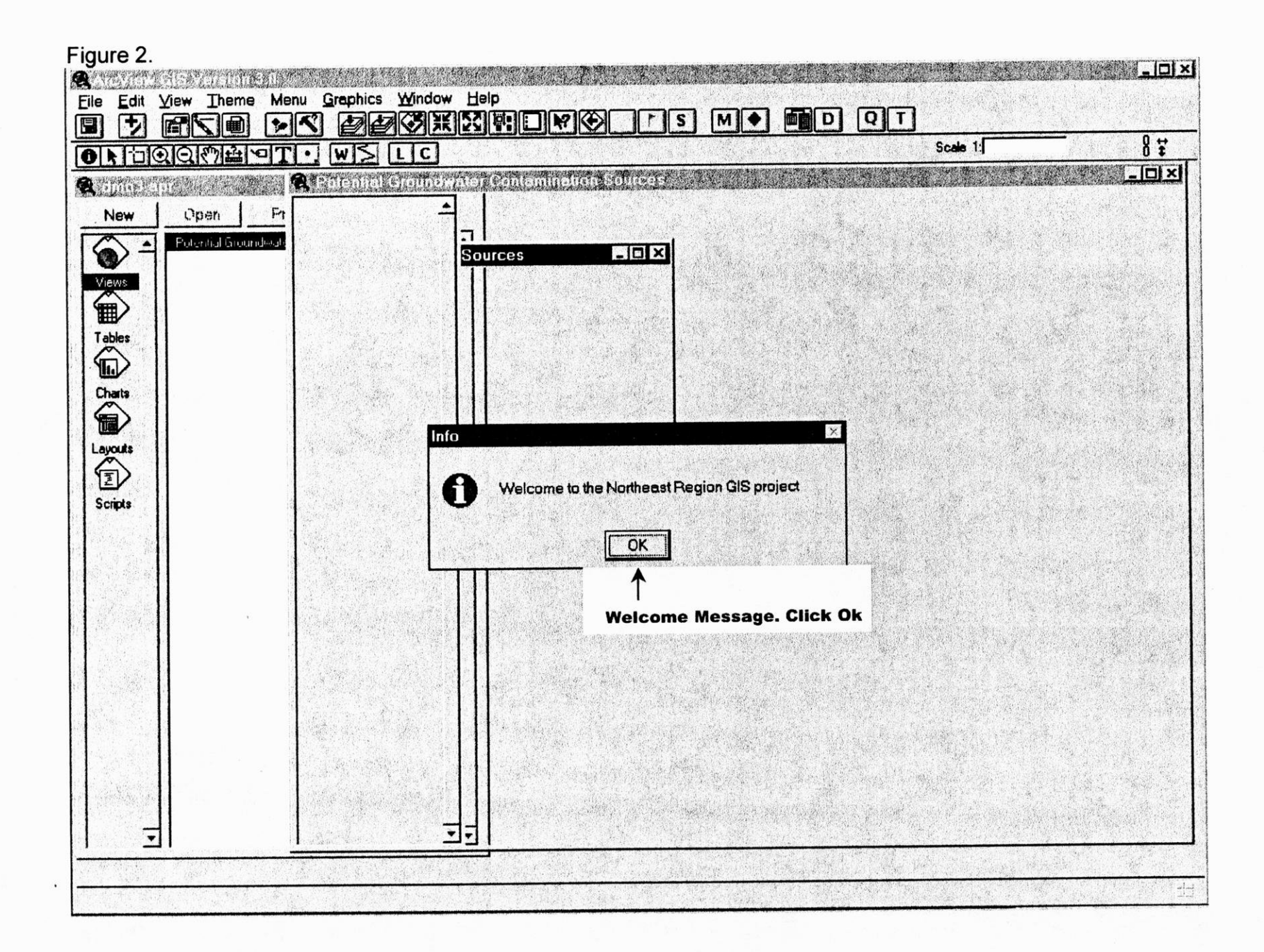

•

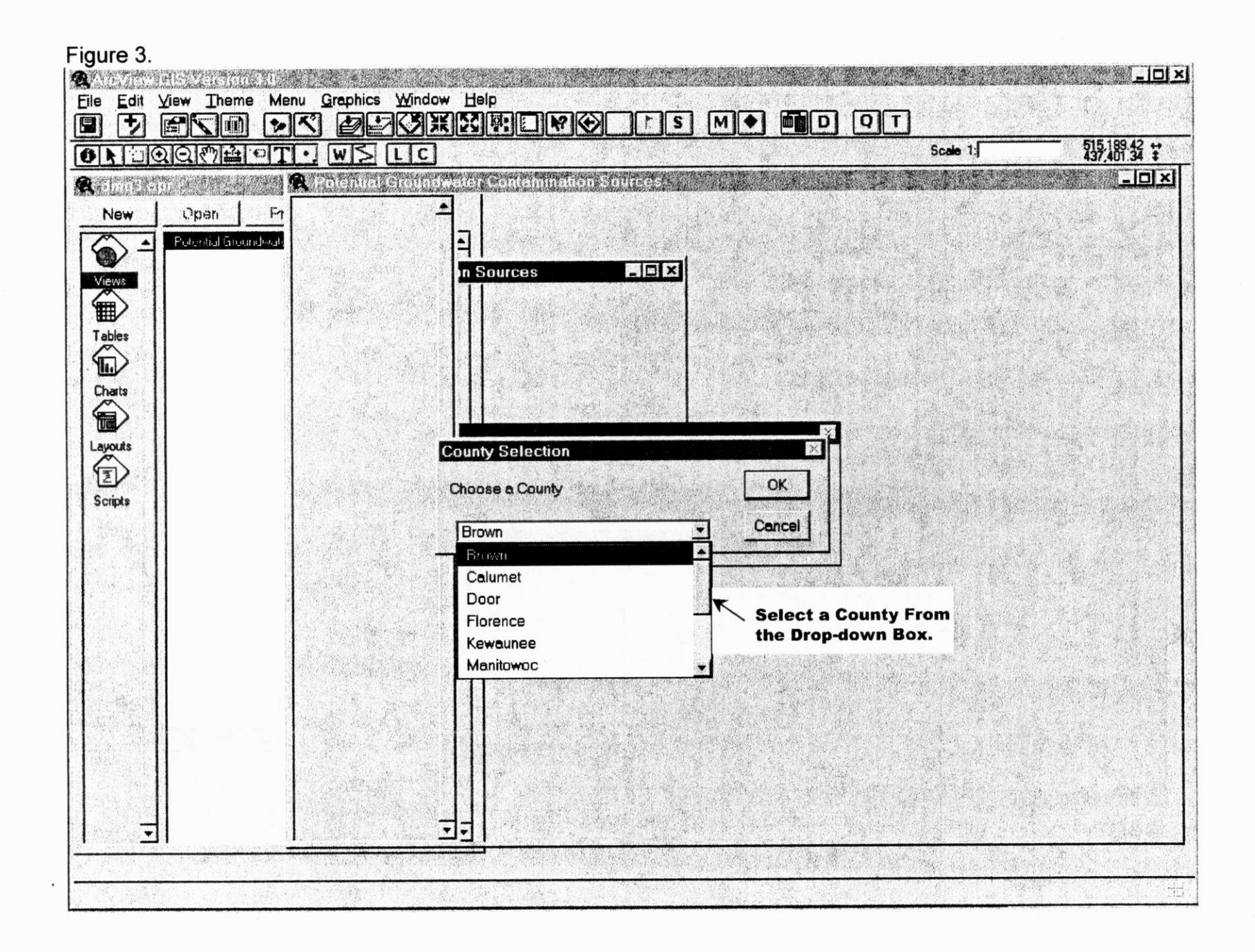

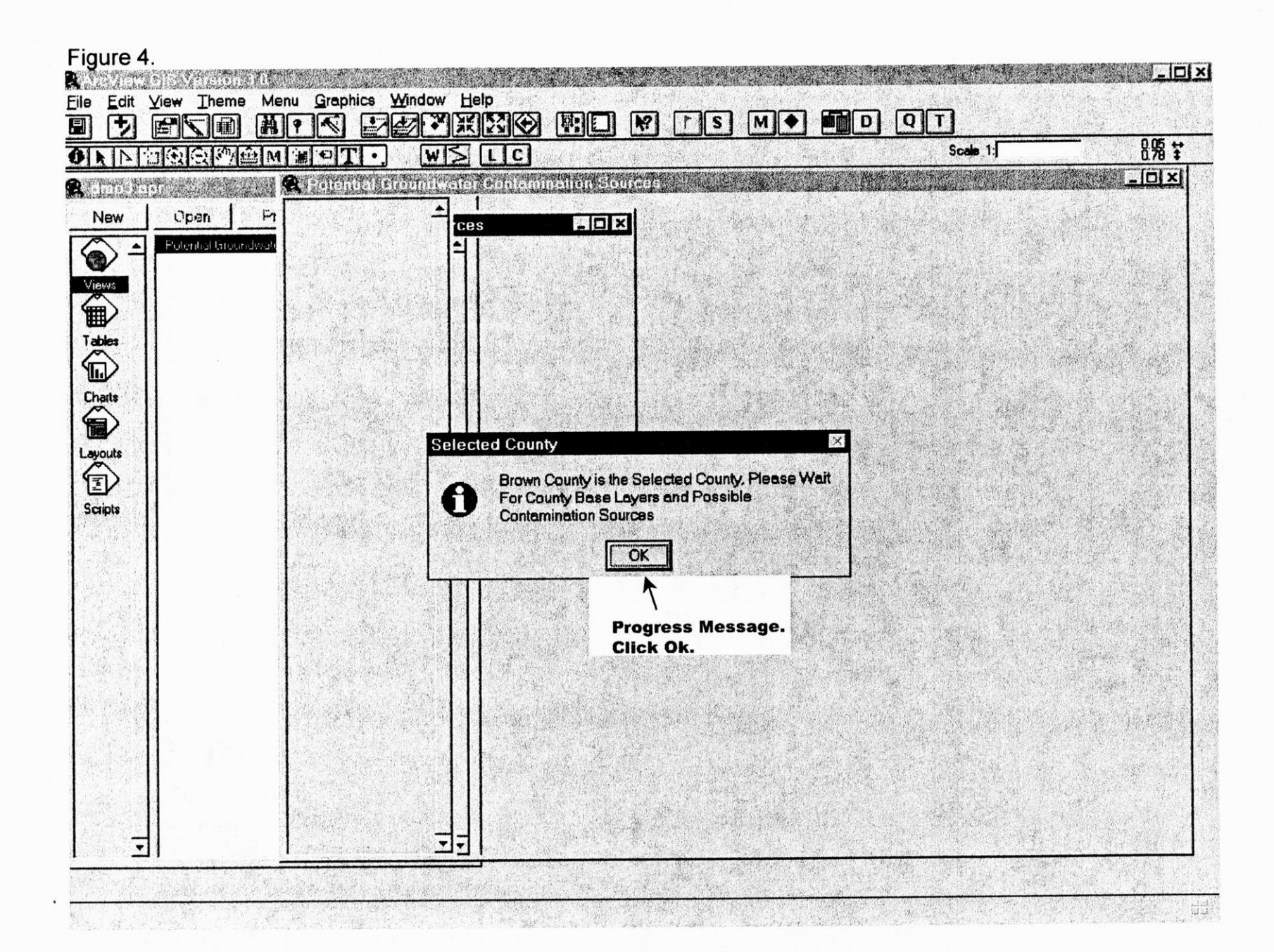

•

.

.

.

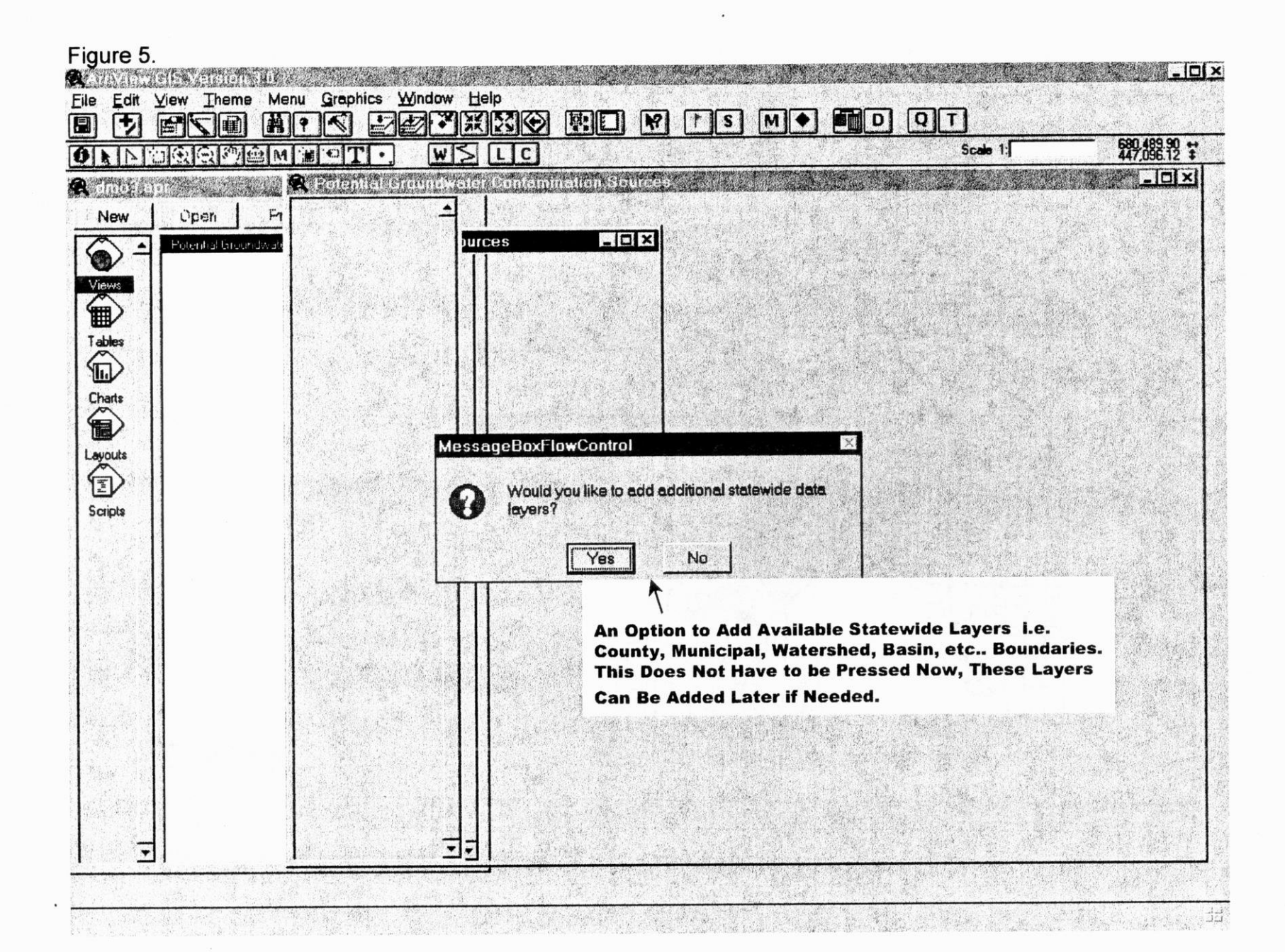

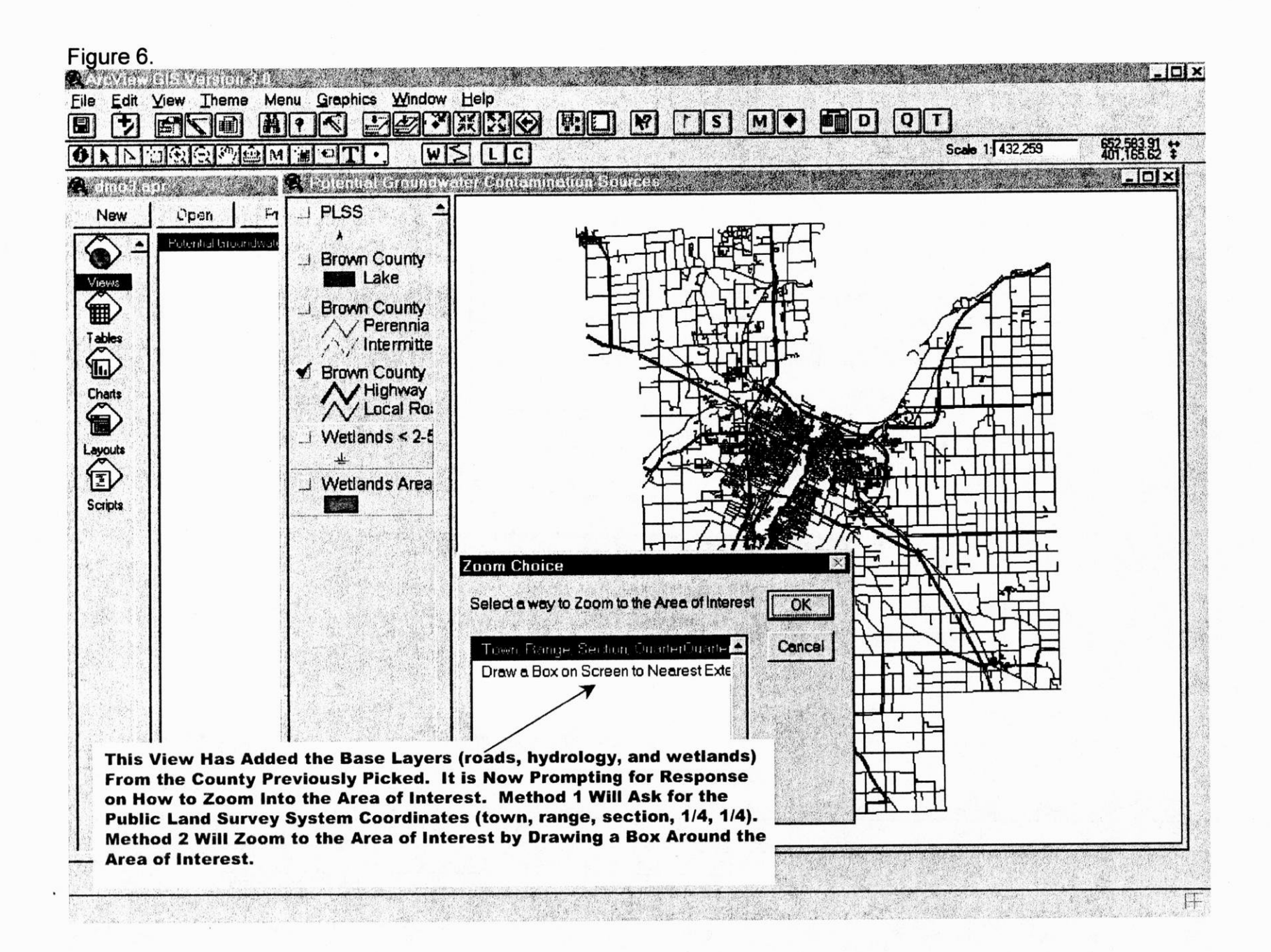

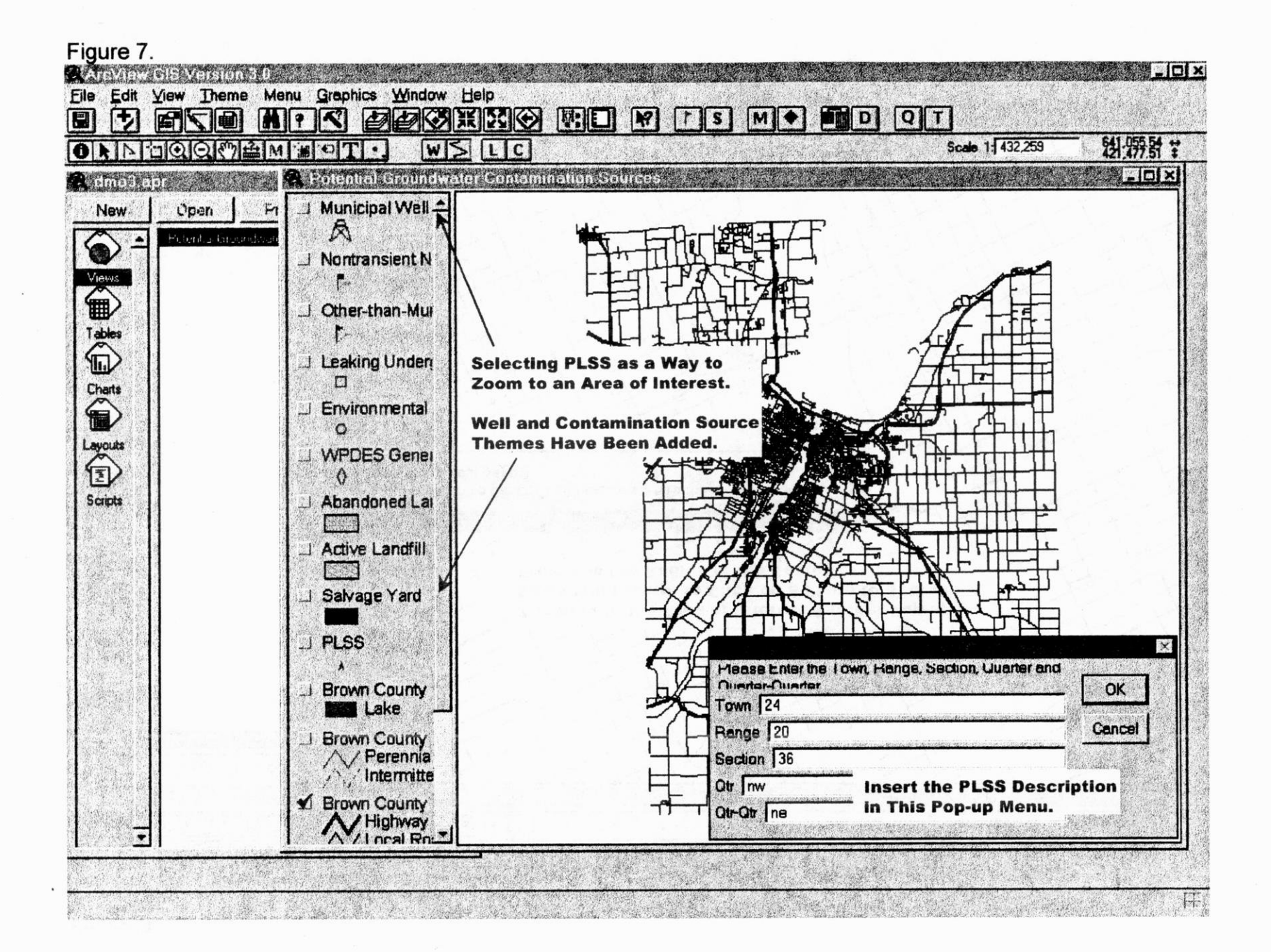

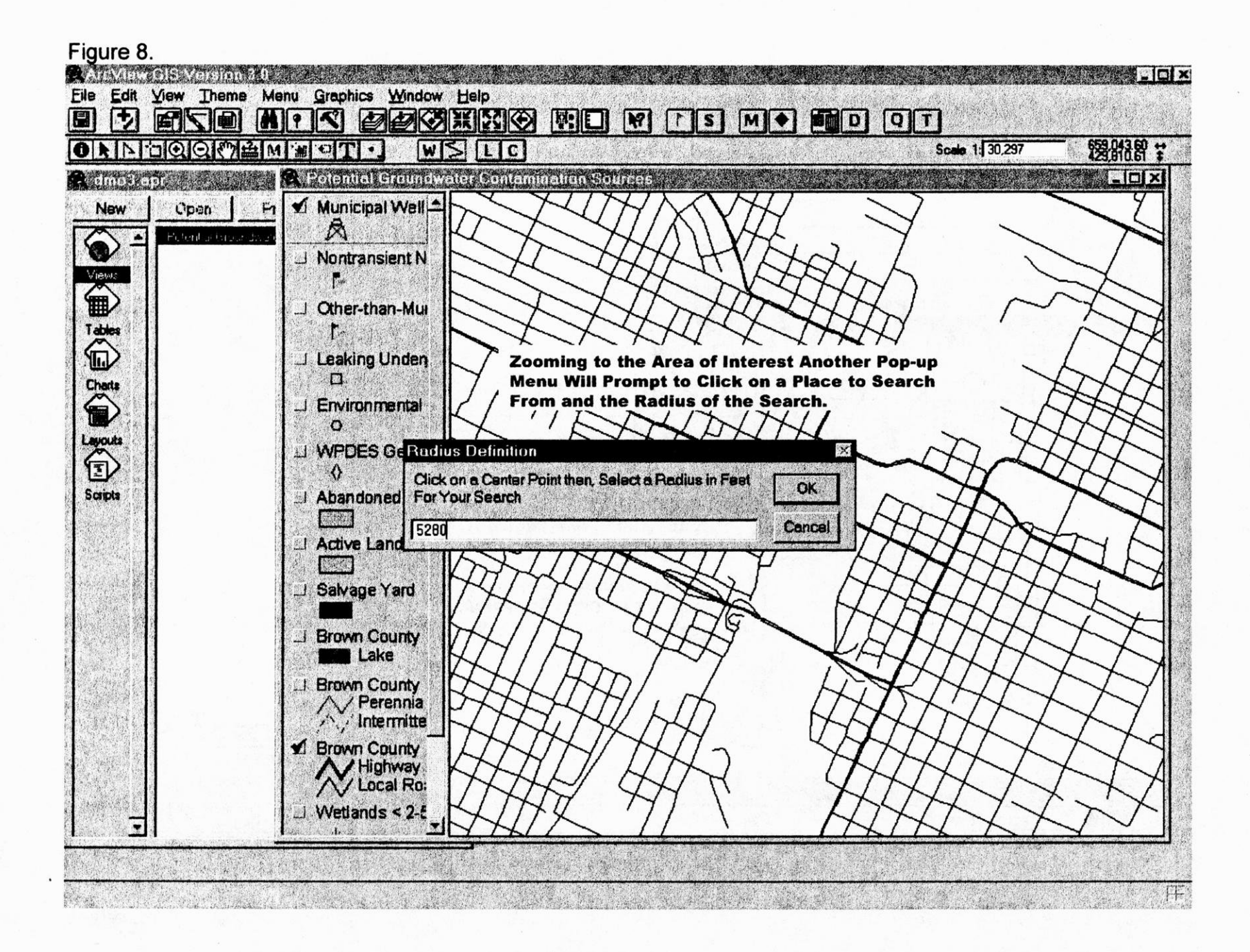

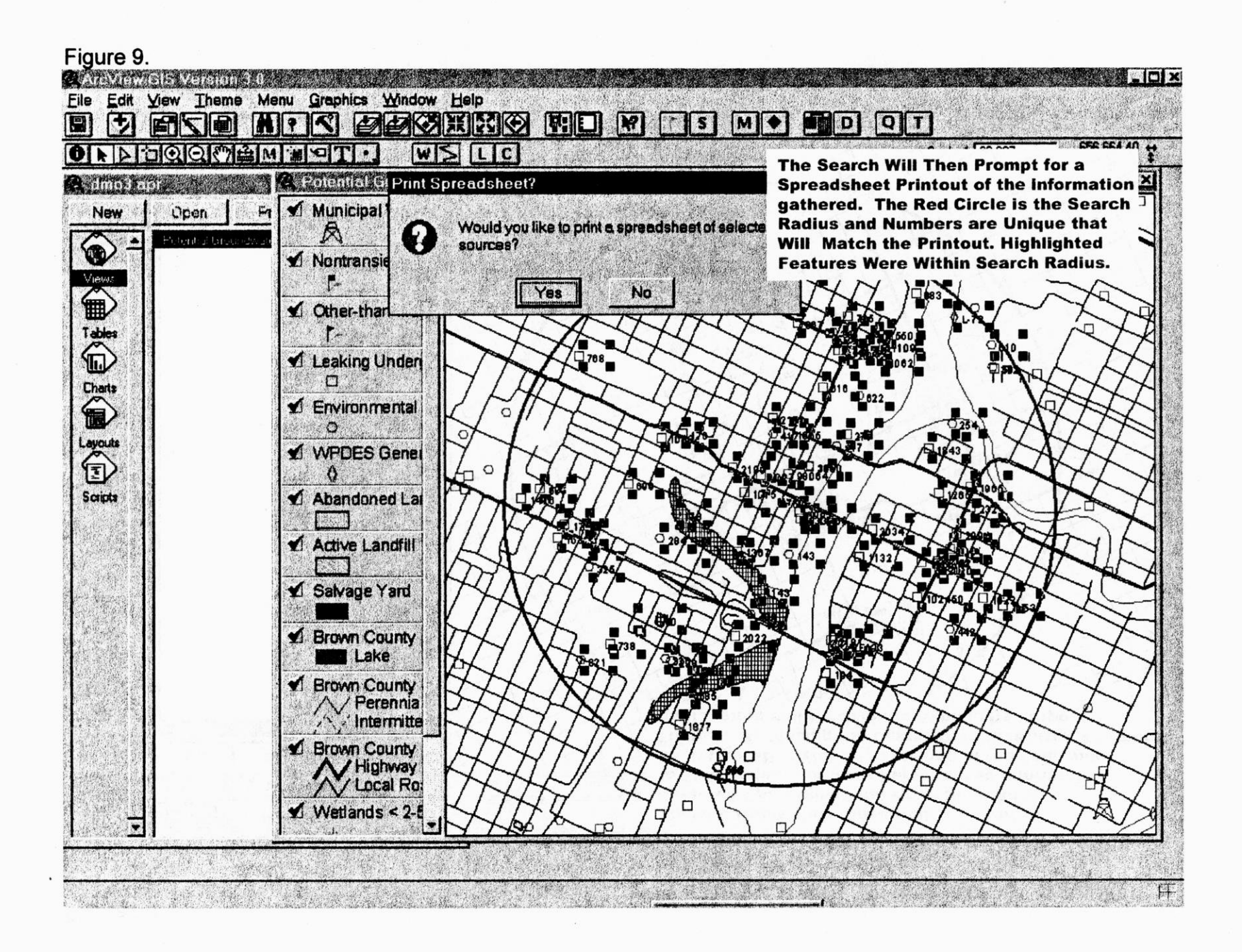

Figure 10. .OX ArcView GIS Version 3.0 File Edit View Theme Menu Graphics Window Help 1 MOR T H 219 WSLC **These Buttons Have Been Added to Perform Selected Operations That Have Been Added** Select Wells to Export to FileMaker Pro & View Well Logs rce a omot apr to This Project For More Personalized Information. Municipal Well Each Operation Will Be Explained In the Following New Open Pr Figures. By Moving the Cursor Over theButton A General A 6 **Explanation Will Be Given to Explain its Purpose.** Nontransient N ( with ✔ Other-than-Mu T ables 1550 2000 1002 788 1 Leaking Under 2,0 Charts 0 822 Y Environmental 0 0 0% 0277 Layouts V WPDES Gene 1843 E 0 08004/ Scripts Abandoned La 1,7,82 O 28 Active Landfill 0 143 Salvage Yard 02460 M Brown County 2022 0738 Lake 01 Brown County Perennia Srown County **MHighway** N Local Ro Г ✔ Wetlands < 2-t • Views Selected Well Logs in FilemakerPro 

Figure 11. ArcView GIS Version 3.0 Eile Edit View Theme Manu Graphics Window Help A . R H 1 WSLC The W Button Has Been Selected. This Will 4 1 Add A Theme Called Region Wells To The View. Select Wells to Export to FileMaker Pro & View Well Logs X 😫 omo3 ann This Theme Is A Coverage of Private Wells From 🖌 Region Wells 🗅 Open Pr the FileMakerPro Software Private Well Database. New **Currently In This View the Area of Interest Is** Metropolitan Green Bay. Since Most Of This Area C. I mowell & date C. Municipal Well Is Served By Municipal Water Only One Well Shows. WE UNATE TOWNS Views A **Drawing A Box Arround This Well Will Begin the Search** AU047 01 Nontransient N in FileMakerPro for the Corresponding Well Log. DE828 01 FileMakerPro Will Begin Automatically and the Selected Table IA972 05 Well Will Be Shown. DC062 07 768 ✔ Other-than-Mu SIL) GF205 07 EJ391 08 Charts 16 0 822 CM271 09 ✓ Leaking Under: C EN009 09 n 2277 DM783 11 Layout Environmental CY266 11 I 0 GJ944 11 ST. 17 Scripts ✔ WPDES Gener 0 Abandoned La Q 143 1130 Active Landfill 143 DAR 10.2 Salvage Yard 2022 738 Brown County Lake Brown County // Perennia \/ Intermitte ✔ Brown County NEL /Highway -I ocal Ro Views Selected Well Logs in FilemakerPro

|             | t.fp3                                                                                                    |                                                                                                    |                                                                                                    |                                                                                                    |
|-------------|----------------------------------------------------------------------------------------------------|----------------------------------------------------------------------------------------------------|----------------------------------------------------------------------------------------------------|----------------------------------------------------------------------------------------------------|
| WCR S       | ch Well Con                                                                                                    | Istruction Report For<br>NUNIQUE WELL NU                                                                                                    | Math 220                                                                                                    | Export to                                                                                                    |
|             | Property SMITS, R.                                                                                                    | ANDY Telephon<br>Number                                                                                                    | -337-63                                                                                                    | ANCOLT                                                                                                    |
|             | Mailing<br>Address 1174 SCH                                                                                                    | HUERING RD #A                                                                                                    |                                                                                                    | I Well Location : ag                                                                                                    |
|             | City<br>DE PERE                                                                                                    | State                                                                                                    | e Zip Code<br>/  54115                                                                                                    | d Lawrence This Is An Example of the Well Lo                                                                                                    |
| 22164       | County of Well Local<br>BROWN                                                                                                    | tion Co. Well Permit Well<br>No. F                                                                                                    | ebruary 17, 199                                                                                                    | That Was Selected From the Arcv                                                                                                    |
| Found:      | 5 Well Constructs                                                                                                    | or (Business Name) Lice                                                                                                    | nse # Z. Bates                                                                                                    | Subdivision New Lot Project. To Leave This Program S                                                                                                    |
|             | 4 Address                                                                                                    |                                                                                                    | 402 03710/84                                                                                                    | ContLot#GE_ File Exit or Double-Click the A in t                                                                                                    |
| Unsorted    | City                                                                                                    | State Zap Co                                                                                                    | de .                                                                                                    | Section <u>11</u> , T <u>23</u> , N; R<br>3. Wall Type                                                                                                    |
|             | M=Manic. 0=0                                                                                                    | TM N=NonCom P=Prir Z=Othe                                                                                                    | 115 03/04/96 0<br>06/01/94 L                                                                                                    | ast FM of provious unique well N You May Also Query FileMakerPro                                                                                                    |
|             | Wall same 0004 Hot                                                                                                    | Anode L-Loop H=Drilhole                                                                                                    | High Capacity:                                                                                                    | Select Records. These records C                                                                                                    |
|             | (Ex: barn, restaurant, chu                                                                                                    | urch, school, industry, etc.)                                                                                                    | Property? N                                                                                                    | 1 1= Drilled 2= Drives Point<br>Location by Depressing the Blue                                                                                                    |
|             | 5.Well located on highest.<br>Well located in floodpla                                                                                                    | point of property, consistent with<br>ain?N 9. I                                                                                                    | the general layout and<br>Downspout/Vard Hydr                                                                                                    | rant Y 17. Wastewater Su Button Above.                                                                                                    |
| - House and | Distance in Rest Brown 1                                                                                                    | IIII To Manuet 10. F                                                                                                    | Priny                                                                                                    | 18. Pared Animal F                                                                                                    |
|             | 1. Landfill                                                                                                    | 11. F                                                                                                    | Foundation Drain to Cl                                                                                                    | learwater 19. Animal Yard or Shelter                                                                                                    |
|             | 1. Landfill<br>2. Building Ove<br>80 3. Septic or Hol                                                                                                    | ethang 12. I<br>ding Tank (circle one) 13. B                                                                                                    | Roundation Drain to Cl<br>Roundation Drain to So<br>Building Drain                                                                                                    | learwater 19. Animal Yard or Shelter<br>ewer 20. Silo - Type<br>21. Burn Cutter                                                                                                    |
|             | 1. Landfill<br>2. Building Ore<br>80 3. Septic or Hol<br>100 4. Sewage Abso<br>5. Nonconformit                                                                                                    | 11. F<br>enhang 12. I<br>Iding Tunk (circle one) 13. B<br>mption Unit. 1<br>Ing Pit. 14, E                                                                                                    | Roundation Drain to Cl<br>Foundation Drain to Se<br>Building Drain<br>1 = Cast Iron or Plastic<br>Building Sewar 1=0                                                                                                    | learwater 19. Animal Yard or Shelter<br>ever 20. Silo - Type<br>21. Burn Cuttor<br>2 = Other 22. Menner Pipe 1= Gravity 2= Pressure<br>Gravity 2= Pressure 1 = Cast hon or Plastic 2 = Other                                                                                                    |
|             | 1. Landfill<br>2. Building Ove<br>80 3. Septic or Hol<br>100 4. Sewage About<br>5. Nonconformi<br>6. Buried Home<br>7. Buried Perrol                                                                                                    | 11. F<br>erhang 12. 1<br>dhang Tenk (circle one) 13. B<br>amption Unit. 1<br>heg Pit. 14. E<br>Hesting Oil Tank<br>iean Tank 15. C                                                                                                    | Foundation Drain to Cl<br>Foundation Drain to S<br>Building Drain<br>1 = Cast Iron or Plastic<br>Building Sewer 1=(<br>1 = Cast Iron or Pla<br>Collector or Street Sewe                                                                                                    | learwater 19. Animal Vard or Shelter<br>even 20. Silo-Type<br>21. Burn. Outstar<br>2 = Othar 22. Manure Pipe 1=Orwity2=Pressure<br>Growity2=Pressure 1= Cast from or Plantic 2= Othar<br>etc 2 = Othar 23. Othar Manure Storage<br>etc 2 = Othar 23. Othar Manue Storage<br>etc 0 thar NR 112 Watt Source                                                                                                    |
|             | 1. Landfill<br>2. Building Ove<br>80 3. Septie or Holl<br>100 4. Seways Abso<br>5. Noncommuni<br>6. Buried Home<br>7. Buried Petrol<br>8. Shore line Swa                                                                                                    | 11. F<br>erhang 12. I<br>dring Tunk (circle one) 13. B<br>ingtion Unit 1<br>mg Pit 14. F<br>Heating Oil Tunk<br>lean Tunk 15. C<br>vinning Pool 16. C                                                                                                    | Roundation Drain to Cl<br>Poundation Drain to So<br>Suilding Drain<br>1 = Cest Iron or Plastic<br>Building Sewer 1=0<br>1 = Cest Iron or Pla<br>Collector or Street Sew<br>Claetwater Sump<br>DDNR 1                                                                                                    | learwater 19. Animal Yard or Shelter<br>rever 20. Silo - Type<br>21. Burn Gutar<br>2 = Othar 22. Manuer Pipe 1 = Gravity 2 = Pressure<br>Gravity 2 = Pressure 1 = Cart Iron or Plastic 2 = Othar<br>stic 2 = Othar 23. Othar Manuer Storage<br>of the NR 112 Wests Source<br>24.<br>Gravity for the Storage Type<br>Cartillary for Type Type                                                                                                    |
|             | 1. Landfill<br>2. Building Ore<br>30 3. Septic or Hol<br>1000 4. Severa Abco<br>5. Nonconformit<br>6. Buried Hema<br>7. Buried Perrol<br>6. Shortibu/Sw<br>6. Shortibu/Sw<br>6. Drillhole Dimensions<br>From To<br>Dia. (m.) (ft.) (ft.)                                                                                                    | 11. F   erhang 12. I   iding Tenk (circle one) 13. E   mg Fit 14. E   ing Fit 14. E   Hesting Oil Tenk 15. C   Jena Tenk 15. C   imaning Pool 16. C   Method of constructing upper   minarged driffhole only.                                                                                                    | Roundation Drain to Cl<br>Roundation Drain to Cl<br>Roundation Drain<br>= Cast Iron or Plastic<br>= Cast Iron or Plastic<br>Collector or Street Seven<br>Clauwater Sump<br>DEE<br>DEE<br>DEE<br>DEE<br>DEE<br>DEE<br>DEE<br>DE                                                                                                    | learwater 19. Animal Yard or Shelter<br>ever 20. Silo- Type<br>21. Burn Outlar<br>2 = Othar 22. Manure Pipe 1= Gravity 2= Pressure<br>Gravity 2= Pressure 1 = Cast hon or Plastic 2 = Othar<br>etk 2 = Othar 23. Other Manure Storage<br>ar Othar NR 112 Wests Source<br>24.<br>. Geology im From To<br>Type, Caring/Noncaring, Color, Hardness, Ex. (th.) (th.)                                                                                                    |
|             | 1. Landill<br>2. Building Ore<br>30 3. Septic or Hol<br>4000 4. Sewaga Abco<br>5. Nonconformi<br>6. Buried Homa<br>7. Buried Petrol<br>6. Shoreline/Sw<br>6. Drillhole Dimensions<br>From To<br>Dia. (in.) (ft.) (ft.)<br>9.0 surface 1044                                                                                                    | 11. F   erhung 12. 1   iding Tenk (circle one) 13. B   myrtion: Unit 1   ing Tenk 14. E   Hesting Oil Tenk 1   iema Tenk 15. C   vinning Pool 16. C   Mellinel of constructing upper<br>malarged driffichle only.   × 1. Rotary - Mud Circulation   0 2. Rotary - Mid Circulation                                                                                                    | Roundation Drain to Cl<br>Roundation Drain to Cl<br>Roundation Drain to Cl<br>Puilding Drain<br>1 = Cast Iron or Plastic<br>Duilding Sewer 1=1<br>1 = Cast Iron or Plastic<br>Dilector or Street Sewer<br>Classwater Sump<br>Classwater Sump<br>Classwater Sump                                                                                                    | learwater 19. Animal Vard or Shelter<br>rever 20. Silo-Type<br>21. Bun. Outlar<br>2 = Othar 22. Manne Pipe 1=Orwity 2=Pressure<br>Crowity 2=Pressure 1 = Cast Iron or Plastic 2 = Othar<br>stick 2 = Othar 23. Othar Manne Strags<br>ut Othar MR 112 Waste Source<br>24.<br>Cast Coology rev Prom To<br>Type, Casting/Noncering, Color, Hardness, Ex. (fl.) (fl.)<br>CLAY Suffice 104.0<br>28.0                                                                                      |
|             | 1. Landill 2. Building Ore 30 3. Septic or Hol 30 3. Septic or Hol 400 4. Sewage Abso 5. Nonconformit 6. Buried Home 7. Buried Petrol 6. Shorn inne/Sw 6. Drillhole Dimensions To Dia.(in.) (ft.) (ft.) 9.0 sunface 104.1                                                                                                    | 11. F   erbang   iding Tark (circle one)   ing Tark (circle one)   ing Tark   ing Th   ing Th   Heating Oil Tark   izem Tark   izem Tark | Roundation Drain to C<br>Roundation Drain to C<br>Suilding Drain<br>1 = Cast Iron or Plastic<br>Duilding Sewar 1=0<br>1 = Cast Iron or Plastic<br>Collector or Start Sewo<br>Clastwater Sump<br>0 0 0 0 0 0 0 0 0 0 0 0 0 0 0 0 0 0 0                                                                                                     | learwater 19. Animal Yard or Shelter<br>ever 20. Silo-Type<br>21. Burn Outar<br>2 = Othar 21. Burn Outar<br>2 = Othar 22. Menure Pipe 1=Gravity2=Pressure<br>24. Differ Manue Storage<br>atic 2 = Other 23. Other Manue Storage<br>atic 2 = Other 23. Other Manue Storage<br>atic 2 = Other 23. Other Manue Storage<br>atic 2 = Other 24. The storage<br>24. Type, Casing/Noncasing, Color, Hardness, Etc. (tl.) (tl.)<br>CLAY Suffee 104.0<br>104.0 2010<br>0.0                     |
|             | I. Landfill 2. Building Ore 30 3. Septic or Hol 100 4. Severa Abco 5. Nonconformit 6. Buried Huma 7. Buried Petrol 6. Shore line/Sw 6. Shore line/Sw 6. Drillinole Dimensions From To Dia.(in.) (ft.) 9.0 surface 104.1 6.0 104.0 281.0                                                                                                    | 11. F   erhang 12. 1   iding Tenk (circle one) 13. B   myrion: Unk 1   ing Pit 14. F   Hesting Oil Tenk 1   larm Tenk 15. C   imming Pool 16. C   Mathod of constructing upper<br>miarged drillhole only.   × 1. Rotary - Mud Circulation   0 2. Rotary - Air   3. Rotary - Rom   0 4. Reverse Rotary   5. Coble-tool Bit   4. Ten Outer Outer Corter                                                                                                    | Roundation Drain to Cl<br>Roundation Drain to Cl<br>Roundation Drain 0<br>Puilding Drain<br>= Cast Iron or Plastic<br>Building Sewer 1=1<br>1 = Cast Iron or Plastic<br>Dilator or Street Sewer<br>Clearwater Sump<br>DIST<br>in dia.<br>in dia.                                                                                                    | learwater 19. Animal Yard or Shelter<br>ever 20. Silo-Type<br>21. Burn Outlar<br>2 = Othar 21. Manure Pipe 1= Gravity2=Pressure<br>Gravity2=Pressure 1 = Cast Iron or Plastic 2 = Othar<br>etic 2 = Other 23. Other Manure Storage<br>ar Other MR 112 Wests Source<br>24.<br>Type, Caving/Noncaving, Color, Hardness, Ex. (tl.) (tl.)<br>Type, Caving/Noncaving, Color, Hardness, Ex. (tl.) (tl.)<br>CLAY Sunfice 104.0<br>104.0<br>0.0<br>0.0                                       |
|             | I. Landill 2. Building Ore 30 3. Septic or Hol 30 3. Septic or Hol 100 4. Sewage Abco 5. Nonconformi 6. Buried Home 7. Buried Perrol 8. Shore line/Se 6. Drillino le Dimensions From Tro Dia. (in.) (ft.) (ft.) 9.0 surface 104.0 8.0 104.0 281.0                                                                                                    | 11. F   erhung 12. 1   ichung Tunk (circle one) 13. B   myrtion: Unik 1   ing Pik 14. E   Hesting Oil Tunk 1   imm Tunk 15. C   vinnning Pool 16. C   Medine of constructing upper<br>minarged driffhole only.   × 1. Rotary - Mad Circulation.   0 2. Rotary - Air   1. Rotary - Form. 0   2. Rotary - Form.   0 4. Reverse Rotary   5. Cable-tool Bit   6. Tamp. Outer Cusing   Removed?                                                                                                    | Roundation Drain to Cl<br>Roundation Drain to Cl<br>Roundation Drain to Cl<br>Suilding Drain<br>1 = Cast Iron or Plastic<br>Building Sewar 1=1<br>1 = Cast Iron or Plastic<br>Dilator or Street Sewar<br>Classwater Sump<br>DISS 9<br>OSLV<br>C ff<br>in dia.                                                                                                    | learwater 19. Animal Vard or Shelter<br>rever 20. Silo-Type<br>21. Bran. Outsier<br>2 = Othar 22. Menner Pipe 1=Onwrity2=Pressure<br>Chewrity2=Pressure 1 = Cast from or Plastic 2 = Othar<br>23. Othar Manner Storage<br>ut Othar NR 112 Weste Source<br>24.<br>Type, Casting/Noncasting, Color, Hardness, Ebc. (t.) (t.)<br>CLAY Sunface 104:0<br>1MF 104:0 281.0<br>0.0<br>0.0<br>0.0<br>0.0                                                                                      |
|             | 1. Landill 2. Building Ore 30 3. Septic or Hol 30 3. Septic or Hol 400 4. Sewage Abso 5. Nonconformit 6. Buried Home 7. Buried Petrol 6. Shore ina/Sw 6. Drillinole Dimensions 7. Dia. (in.) (ft.) 9.0 surface 104.1 8.0 104.0 281.0                                                                                                    | 11. F   erbang   iding Tenk (circle one)   13. B   mytion Unit   14. F   Heating Oil Tenk   ieum Tenk   15. Colors   Method of constructing upper   all Reverse Rotary   5. Colors to total   6. Tenp. Outer Cering   Removed?   7. Other                                                                                                    | Roundation Drain to C<br>Roundation Drain to C<br>Roundation Drain to C<br>Ruilding Drain<br>1 = Cast Iron or Plastic<br>Duilding Sewar 1=<br>1 = Cast Iron or Plastic<br>Collector or Street Sewo<br>Clastwater Sump<br>00104<br>C ff<br>1 in dia.<br>in dia.                                                                                                    | learwater 19. Animal Vard or Shelter<br>rover 20. Silo - Type<br>21. Burn, Outar<br>2 = Othar 22. Manure Pipe 1= Orwity 2= Pressure<br>Crowity 2= Pressure 1 = Cate Iron or Plartic 2 = Othar<br>actic 2 = Othar 23. Other Manure Storage<br>actic 2 = Othar 23. Other Manure Storage<br>actic 2 = Othar 23. Other Manure Storage<br>actic 2 = Othar 24.<br>Type, Caving/Noncaving, Color, Hardness, Etc. (tl.) (tl.)<br>TLAY 50.00<br>0.0<br>0.0<br>0.0<br>0.0<br>0.0<br>0.0<br>0.0 |
|             | I. Landill 2. Building Ore 30 3. Septic or Hol 100 4. Servage Abco 5. Nonconstanti 6. Buried Henro 7. Buried Petrol 6. Shoreline/Sw 6. Drillholz Dimensions From To Dia.(in.) (t.) (t.) 9.0 surface 104. 0.0 104.0 281.0 7. Can Dia.(in.) Material                                                                                                    | 11. F   erhang 12. 1   iring Tenk (circle one) 13. B   myrion: Unk 1   ing Pit 14. F   Hesting Oil Tenk 1   iem Tenk 15. C   iem Tenk 15. C   iem Tenk 16. C   Math.of of constructing upper<br>missigned drifthole only.   × 1. Rotary - Mud Circulation   0 2. Rotary - Mud Circulation   0 2. Rotary - Mud Circulation   0 2. Rotary - Mud Circulation   0 2. Rotary - Mud Circulation   0 2. Rotary - Mud Circulation   0 2. Rotary - Mud Circulation   1 3. Rotary - Roun   0 2. Rotary - Outer Cesing   7. Other Sing, Liner, Screen   Sing, Liner, Screen Rhout of Assembly                                                                                           | Roundation Drain to Cl<br>Roundation Drain to Cl<br>Roundation Drain to Cl<br>Roundation Drain to Cl<br>Building Drain<br>1 = Cast Iron or Plastic<br>Building Sewar 1=1<br>1 = Cast Iron or Plastic<br>Dilator or Street Sewar<br>Clearwrater Sump<br>DNS 9<br>ONL M<br>C 1<br>1<br>1<br>in. dia.<br>in. dia.<br>Ta .<br>to .<br>to . | learwater 19. Animal Yard or Shelter   over 20. Silo-Type   21. Burn Outlor 21. Burn Outlor   2 = Othar 22. Manure Pipe 1= Orwity2=Pressure   Chowity2=Pressure 1 = Cast Iron or Plastic 2 = Othar   23. Other Manue Storage 23. Other Manue Storage   ur Other NR 112 Westa Source   24. 24.   Type, Caring/Noncaring, Color, Herdness, Ex. (t.)   104.0 104.0   1ME 104.0   0.0 0.0   0.0 0.0   0.0 0.0   0.0 0.0   0.0 0.0                                                        |
|             | 1. Landill   2. Building Ore   30 3. Septic or Hol   100 4. Servage Abco   5. Nonconforming   6. Buried Homa   7. Buried Petrol   6. Shore lines/Sec   6. Drillino Le Dimensions   From To   Dia. (in.)   9.0   surface   104.0   281.0   7.   Car   9.0   Netword   104.0   281.0   9.0   104.0   281.0   9.0   104.0   281.0   0.0   104.0   105.0                                                                                                    | 11. F   erhung 12. 1   ding Tenk (circle one) 13. B   myrion: Unk 1   hap Pit 14. E   Hesting Oil Tenk 1   icm Tenk 15. C   icm Tenk 16. C   Manbel of constructing upper<br>mlarged drifthole only.   × 1. Rotary - Mad Circulation.   0 2. Rotary - Air   0 4. Reverse Rotary   5. Cable-tool Bit   6. Tang. Outer Cesting   Removed?   7. Other   sing: Liner, Screen.   Whight, Specification   PL END WELDED   suff                                                                                                    | Roundation Drain to Cl<br>Roundation Drain to Cl<br>Roundation Drain to Cl<br>Roundation Drain to Cl<br>suilding Drain<br>1 = Cast Iron or Plastic<br>Building Sewur 1=1<br>1 = Cast Iron or Plastic<br>Dilator or Street Sewur<br>Classwater Sump<br>Classwater Sump<br>Classwater Sump<br>0 0 0 0 0 0 0 0 0 0 0 0 0 0 0 0 0 0 0                                                                                                     | learwater 19. Animal Vard or Shelter<br>rever 20. Silo-Type<br>21. Bern Gutar<br>2 = Othar 22. Manne Pipe 1=Orwity2=Pressure<br>2 = Othar 23. Other Manne Strangs<br>etc 2 = Othar 23. Other Manne Strangs<br>tr Other NR 112 Weste Source<br>24.<br>Type, Caring/Noncaring, Color, Hardness, Ebc. (th.) (th.)<br>CLAY Sunface 104:0<br>1MF 104:0 281.0<br>0.0<br>0.0<br>0.0<br>0.0<br>0.0<br>0.0<br>0.0                                                                             |
|             | 1. Landill       2. Building Ore       90 3. Septic or Hol       100 4. Sewage Abso       5. Nonconformit       6. Burked Henro       7. Burked Petrol       9.0 surface       104.0       9.0 surface       9.0 surface       104.1       9.0 surface       9.0 surface       104.0       28.1       9.0 surface       104.2       8.0       104.0       8.0       104.0       8.0       104.0       8.0       104.0       8.0       104.0       8.0       104.0       8.0       104.0       8.0       104.0       105.0       106.0       107.0       108.0       108.0       109.0       101.0       102.0       103.0       104.0       105.0       106.0 <td< td=""><td>11. F   erhung 12. 1   ding Terk (circle one) 13. B   mytion Unit 1   her Pit 14. F   Heating Oil Tenk 1   icon Tenk 15. C   icon Tenk 15. C   icon Tenk 16. C   Mathed of constructing upper<br/>minarged entithole only.   X 1. Rotary - Mud Circulation.   0 2. Rotary - Air   3. Rotary - Form   0 4. Reverse Rotary   5. Coble-tool Bit   6. Tenp. Outer Cesting   Ranoved?   7. Other   sing Liner, Screen   whight Specification   Break Steindard of Assembly   Children Screen   Schildren Streen   Schildren Streen   Sta Schildren II</td><td>Roundation Drain to Cl<br/>Roundation Drain to Cl<br/>Roundation Drain to Cl<br/>Roundation Drain to Cl<br/>audiding Drain<br/>1 = Cast Iron or Plastic<br/>Data from or Plastic<br/>Clearwater Sump</td><td>learwater 19. Animal Vard or Shelter<br/>rover 20. Silo - Type<br/>21. Bran. Outar<br/>2 = Other 22. Manure Pipe 1= Orwity 2= Pressure<br/>Crowity 2= Pressure 1 = Cat. from or Plastic 2 = Other<br/>23. Other Manue Strags<br/>other Manue Strags<br/>24.<br/>Ceedlogy := Trom To<br/>Type, Cawing/Nencewing, Color, Hardness, Etc. (th.) (th.)<br/>CLAY Surface 104.0<br/>104.0<br/>104.0<br/>0.0<br/>0.0<br/>0.0<br/>0.0<br/>0.0<br/>0.0<br/>0.0</td></td<> | 11. F   erhung 12. 1   ding Terk (circle one) 13. B   mytion Unit 1   her Pit 14. F   Heating Oil Tenk 1   icon Tenk 15. C   icon Tenk 15. C   icon Tenk 16. C   Mathed of constructing upper<br>minarged entithole only.   X 1. Rotary - Mud Circulation.   0 2. Rotary - Air   3. Rotary - Form   0 4. Reverse Rotary   5. Coble-tool Bit   6. Tenp. Outer Cesting   Ranoved?   7. Other   sing Liner, Screen   whight Specification   Break Steindard of Assembly   Children Screen   Schildren Streen   Schildren Streen   Sta Schildren II                                                                                                    | Roundation Drain to Cl<br>Roundation Drain to Cl<br>Roundation Drain to Cl<br>Roundation Drain to Cl<br>audiding Drain<br>1 = Cast Iron or Plastic<br>Data from or Plastic<br>Clearwater Sump                                                                                                    | learwater 19. Animal Vard or Shelter<br>rover 20. Silo - Type<br>21. Bran. Outar<br>2 = Other 22. Manure Pipe 1= Orwity 2= Pressure<br>Crowity 2= Pressure 1 = Cat. from or Plastic 2 = Other<br>23. Other Manue Strags<br>other Manue Strags<br>24.<br>Ceedlogy := Trom To<br>Type, Cawing/Nencewing, Color, Hardness, Etc. (th.) (th.)<br>CLAY Surface 104.0<br>104.0<br>104.0<br>0.0<br>0.0<br>0.0<br>0.0<br>0.0<br>0.0<br>0.0                                                    |
|             | 1. Landill   2. Building Ore   3. Septic or Hol   400 4. Sewage Abso   5. Nonconformin   6. Buried Home   7. Buried Petrol   6. Drillhole Dimensions   7. Brine 104.0   9.0 surface 104.1   8.0 104.0   7. Cas   Material   Dia. (in.)   Material   Dia. (in.)   Material   Dia. (in.)   Material   Dia. (in.)   NEW BL. ST   6.0   16.07 280 African                                                                                                    | 11. F   erhung 12. 1   iding Terk (circle one) 13. B   mytion Unit 1   ing Terk (circle one) 13. B   mytion Unit 1   ing Terk (circle one) 13. B   ing Terk (circle one) 13. B   ing Terk (circle one) 14. F   ing Terk (circle one) 14. F   ing Terk (circle one) 16. C   Method of constructing upper<br>enlarged circlinche only. 16. C   Mathematic only (circle only) 16. C   0 A. Rotary - Mad Circulation 2. Rotary - Air   0 3. Rotary - Air 3. Rotary - Air   0 4. Reverse Rotary 5. Coble-tool Bit   6. Tenp. Outer Cesting Removed?   7. Other Sing. Liver, Screen   Weight, Specification Prom   F3. SAMINHI I 1                                                 | Roundation Drain to C<br>Roundation Drain to C<br>Roundation Drain to C<br>Roundation Drain to C<br>audiding Drain<br>1 = Cast Iron or Plastic<br>Duilding Sewur 1=1<br>1 = Cast Iron or Plastic<br>Duilding Sewur 1=1<br>1 = Cast Iron or Plastic<br>Collector or Store Sew<br>Clastwater Sump<br>0 0 0 0<br>0 .0<br>0 .0             | learwater 19. Animal Vard or Shelter<br>rover 20. Silo - Type<br>21. Burn, Oxtar<br>2 = Othar 22. Manure Pipe 1= Orwity 2= Pressure<br>Crowity 2= Pressure 1 = Cat. Iron or Plartic 2 = Othar<br>23. Other Manure Storage<br>w Other NR 112 Wasts Source<br>24.                                                                                                    |

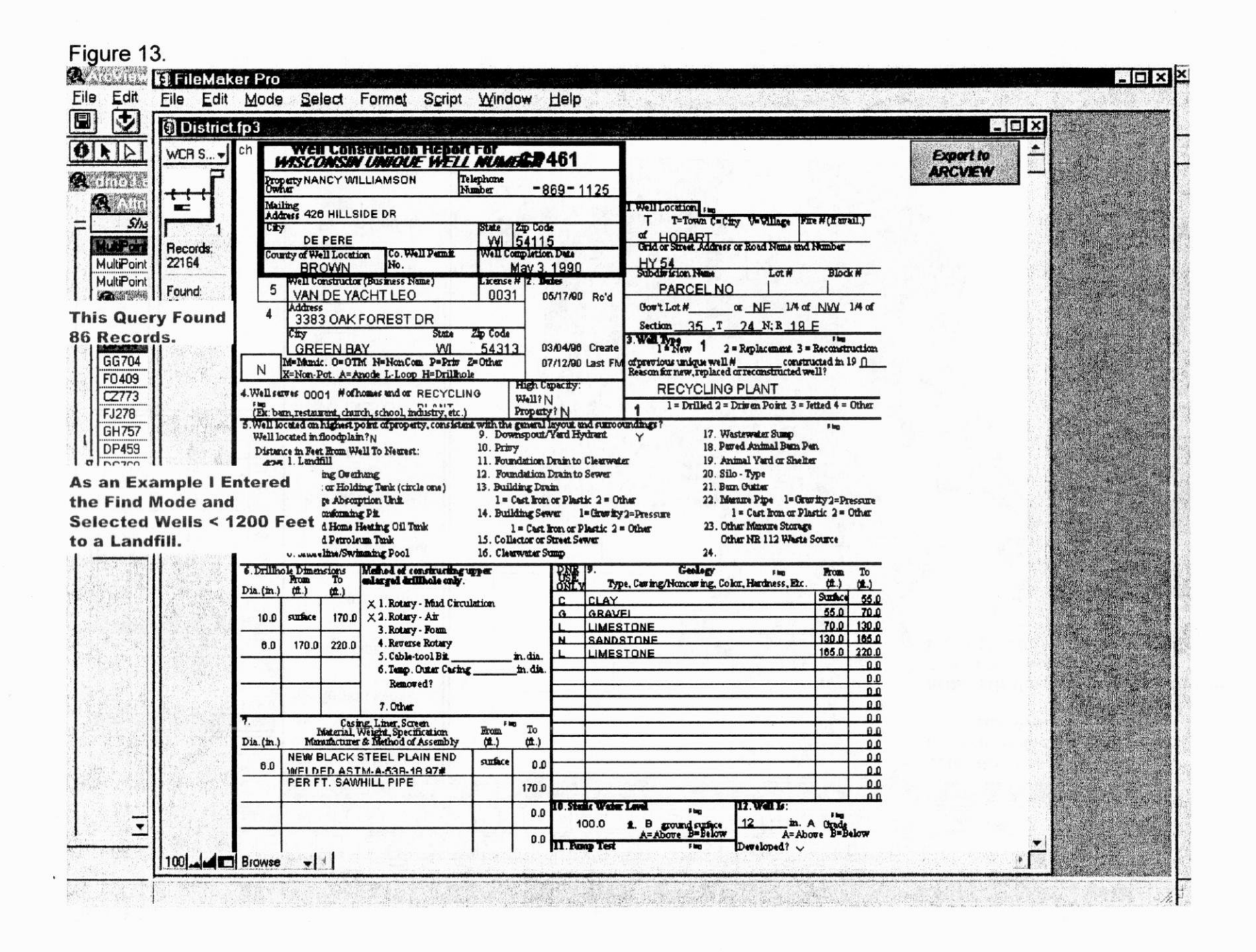

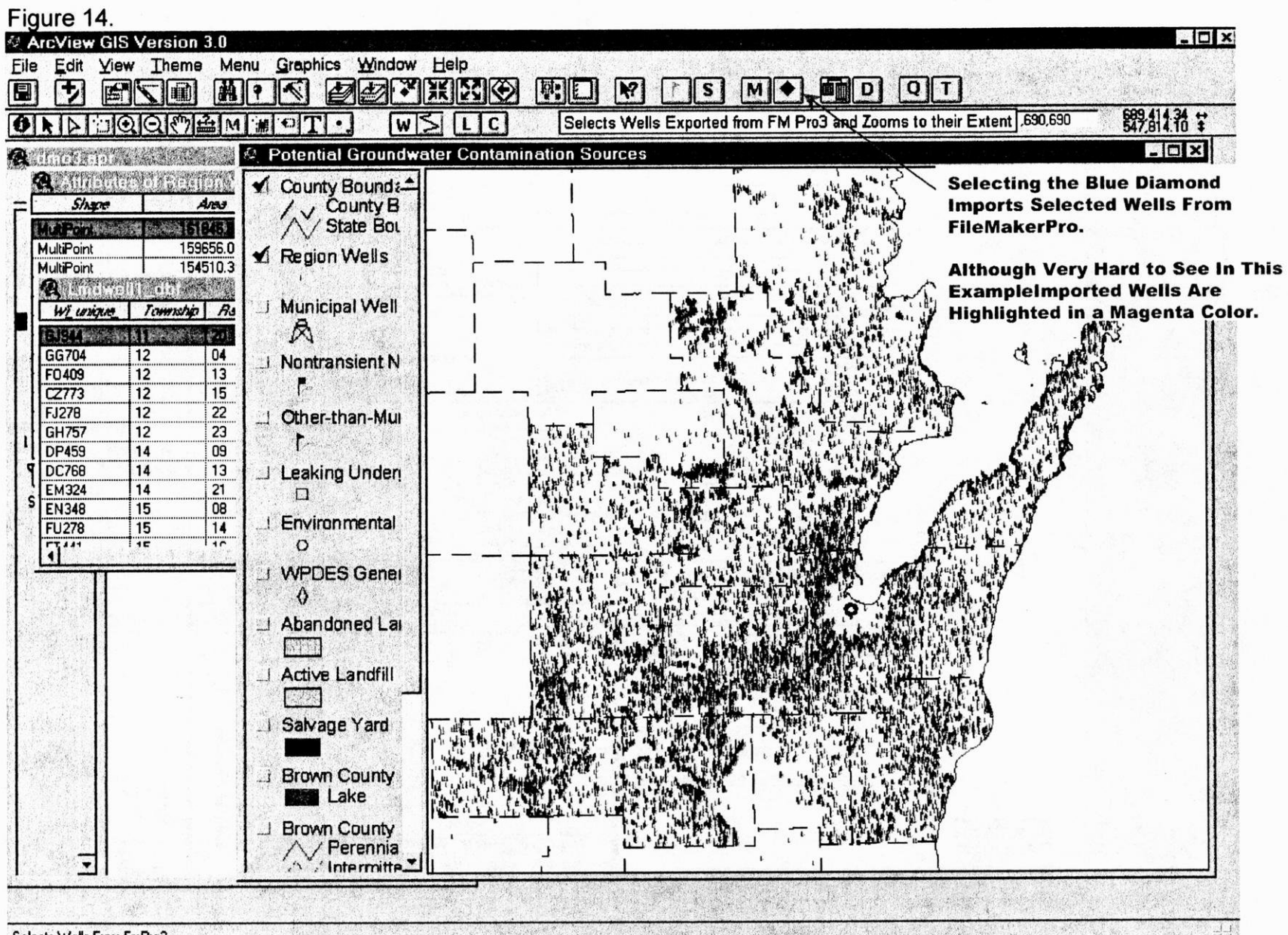

Selects Wells From FmPro3

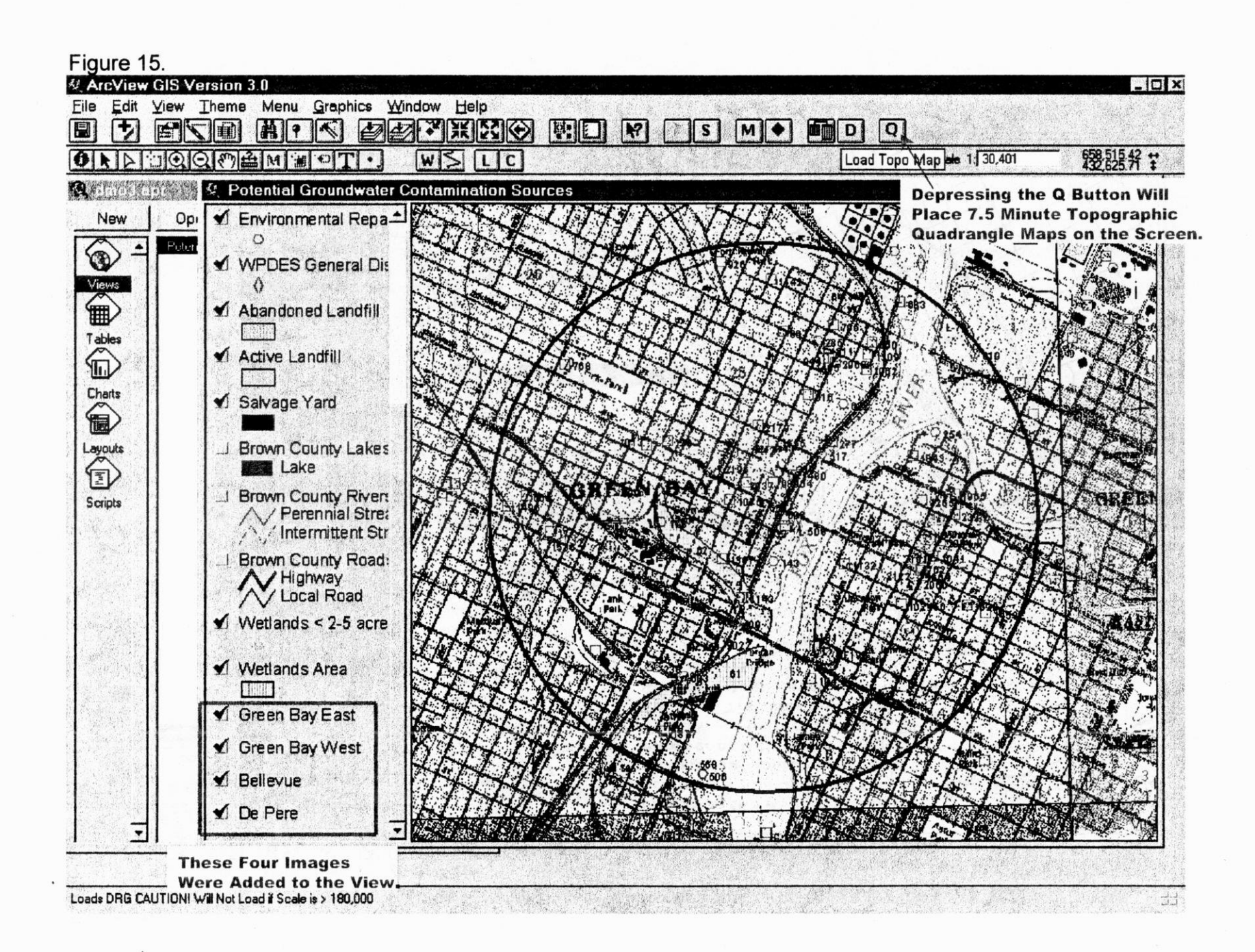

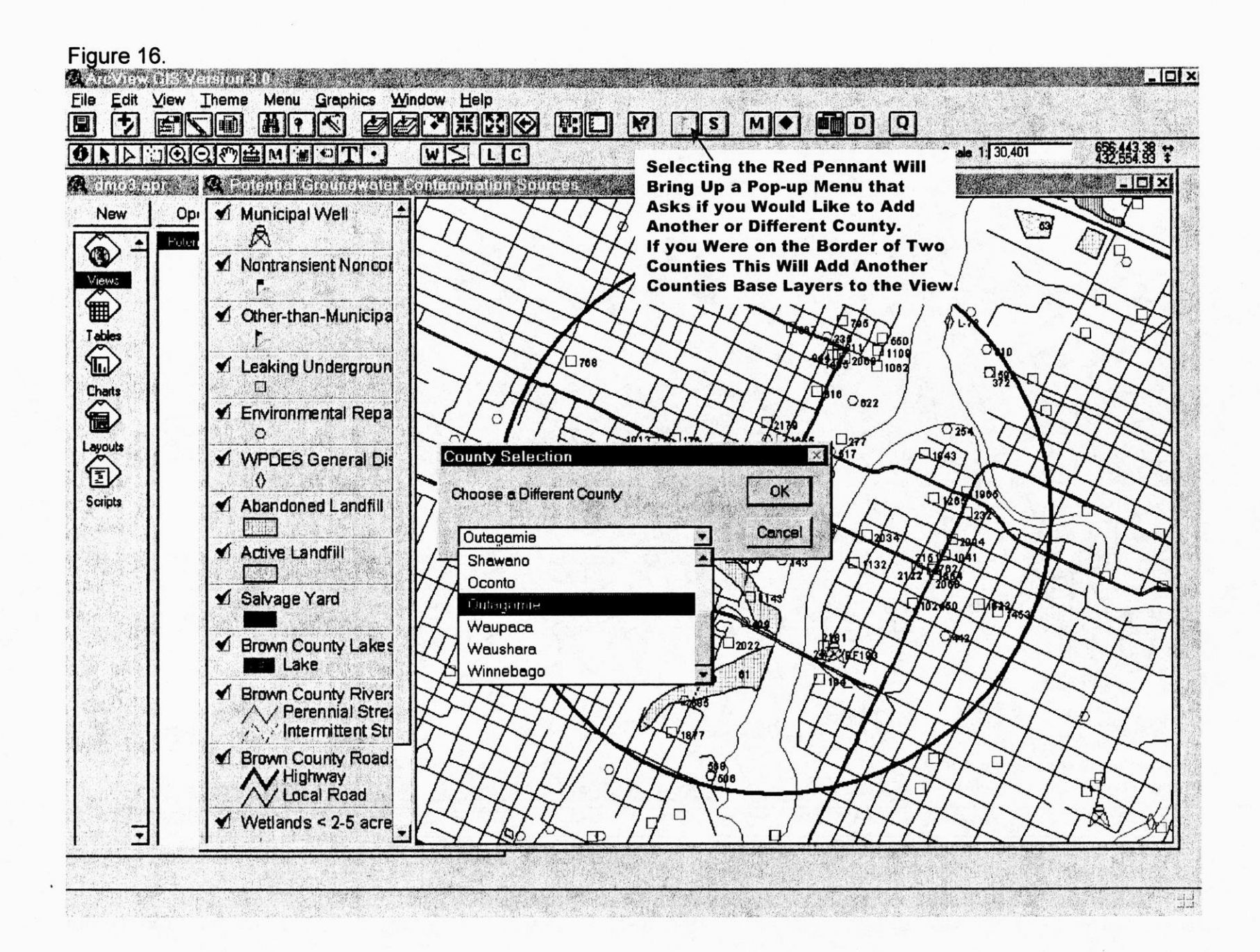

•

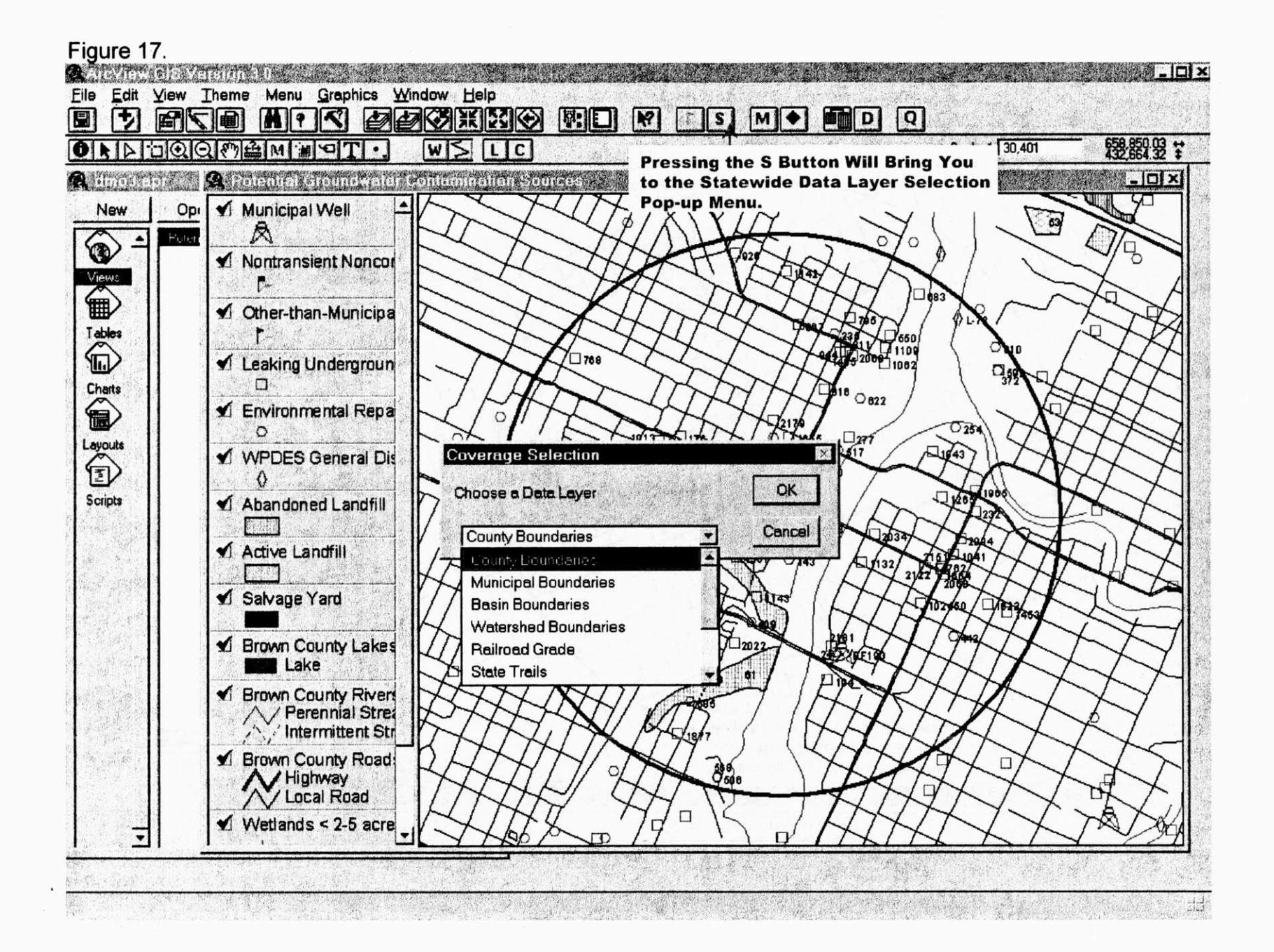

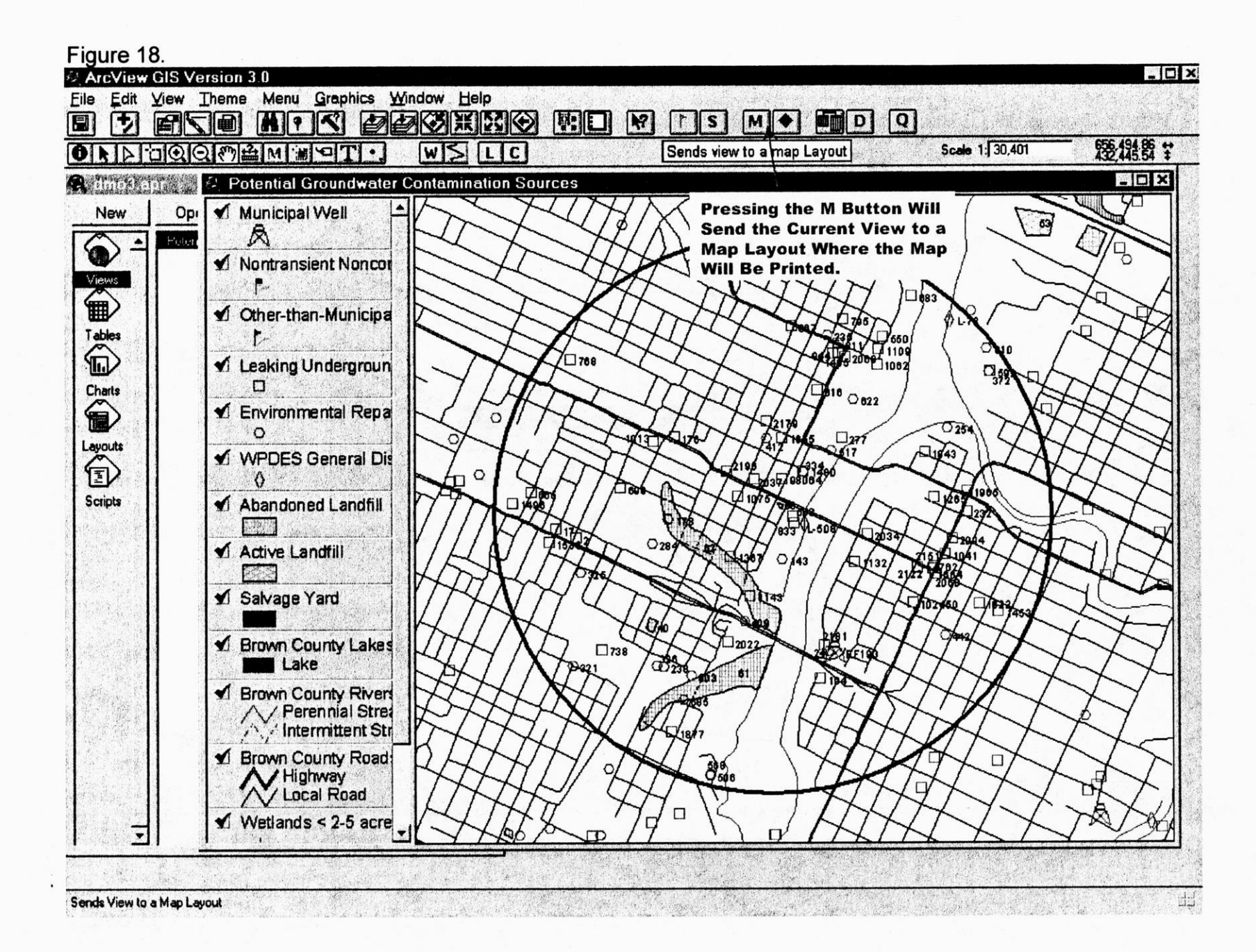

•

•

.

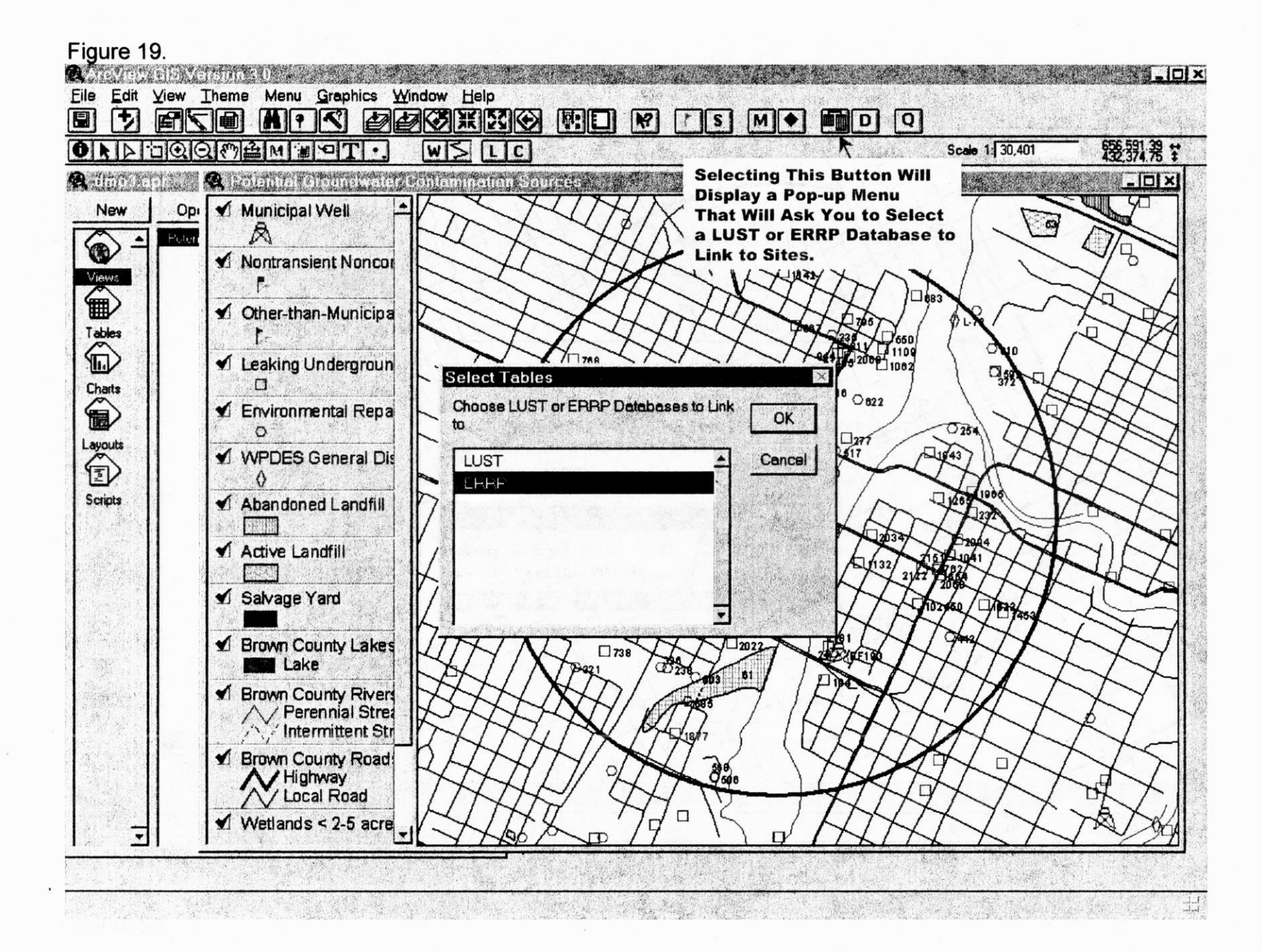

ð

Figure 20.

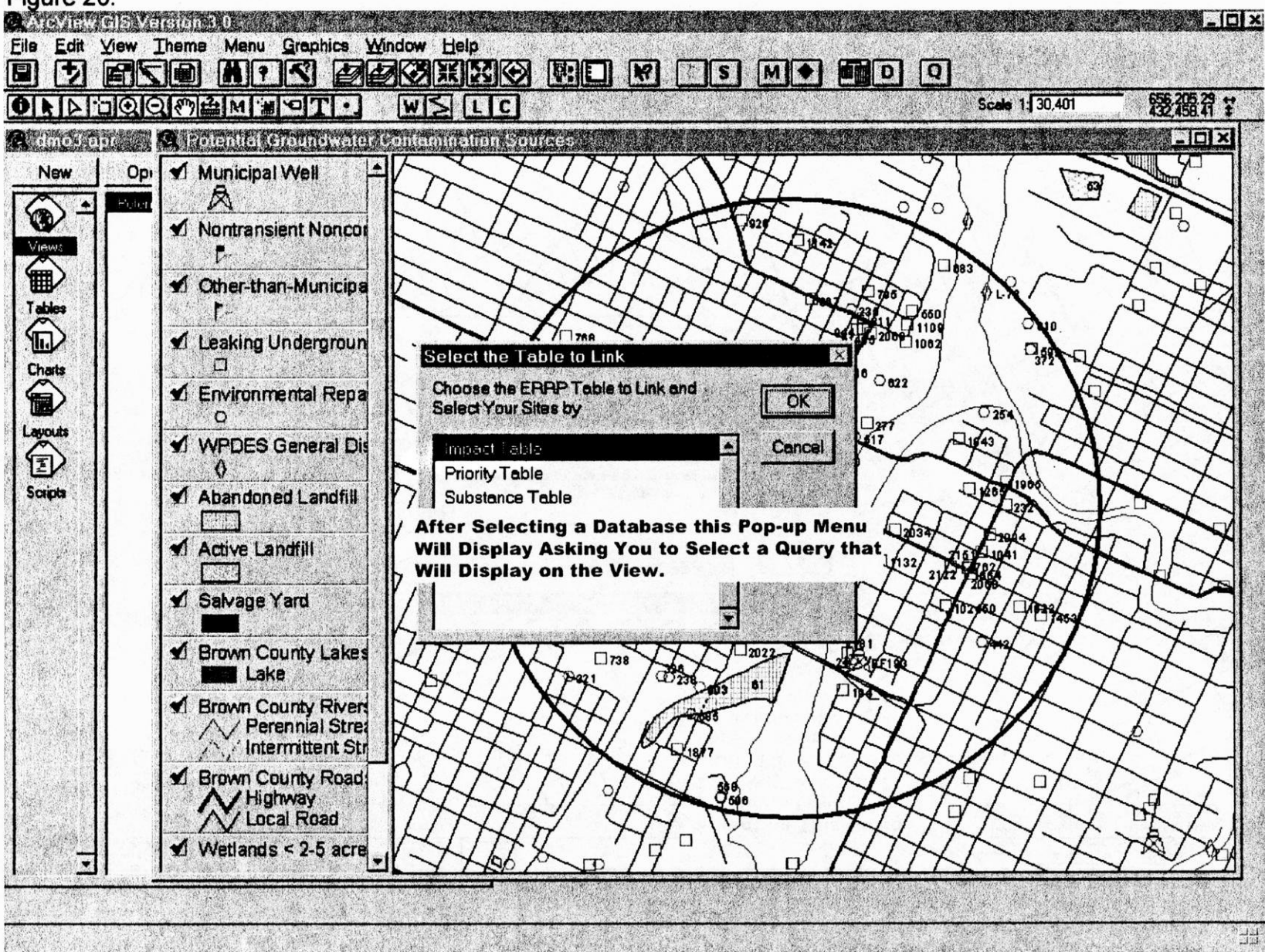

5

.

Figure 21. Arcylew GIS Version 4.0 Eile Edit View Theme Menu Graphics Window Help ddoxxxx III M 1 M もく一動 S WSLIC Scale 1: 30,401 發出計: ONDOQ COM M WOT . a amo S. aor A Potential Groundwater Contamination Sources. - 0 × Municipal Well New Opi A ٠ 0 8 Nontransient Noncor ð 142 Views 0883 🖌 Other-than-Municipa C ... 2009 1082 / T768 ✔ Leaking Undergroun 0.5 ERRP Impact Tables Charts 0822 Y Environmental Repa Choose a Database to Link to OK 0254 0 271 Layouts A1843 VPDES General Dis \$17 Cancel Fire or Explosion Threat 0 Contaminated Public Well 1200 Scripts Abandoned Landfilf Contaminated Private Well Groundwater Contamination ✔ Active Landfill Soil Contamination 32 Surface Water Contamination Other ✔ Salvage Yard This Pop-up Menu Will Allow You to Select the Type of Contamination M Brown County Lakes Lake 81 A Brown County River // Perennial Stree Intermittent Str Brown County Road 800 **MHighway** A/Local Road Γ1 M Wetlands < 2-5 acre n

| lo 0       | 655 select  | ed .                         | N NO                                                                                                    |
|------------|-------------|------------------------------|----------------------------------------------------------------------------------------------------|
| noran de l |             | ntial Groundwater Co         | mamination Sources                                                                                               |
|            |             | amenia) Departa and          |                                                                                                    |
| Unique id  | Imposit and | Inpact der                   | The Link Table has Been Added.                                                                                   |
| 4          | 05          | SOIL CONTAMINATION           |                                                                                                    |
| 9          | 04          | SOIL CONTAMINATION           |                                                                                                    |
| 14         | 05          |                              |                                                                                                    |
| 15         | 05          |                              |                                                                                                    |
| 17         | 04          |                              |                                                                                                    |
| 22         | 04          |                              |                                                                                                    |
| 22         | 05          |                              | Add Query Expression                                                                                             |
| 41         |             |                              |                                                                                                    |
|            |             | A State of the second second | Do You Wish to Add to Query Selection?                                                                           |
| pta        | Ab          | andoned Landfill             | and the second second second second second second second second second second second second second second second |
|            |             |                              | No 1                                                                                                    |
|            |             |                              | been control and a second second second second second second second second second second second second second s  |
|            | Sa          | Nage Yard                    | Another Pop-up Menu Will Display                                                                                 |
|            |             |                              | That Will Allow You to Add Further                                                                               |
|            | Bru         | own County Lakes             | Query Parameters.                                                                                                |
| wi it      |             |                              |                                                                                                    |
|            |             | / Perennial Street           |                                                                                                    |
|            | 1 5         | / Intermittent Str           |                                                                                                    |
|            | S Bro       | own County Road:             |                                                                                                    |
|            |             | V Highway                    |                                                                                                    |
|            |             |                              |                                                                                                    |
| Section 1  | Y W         | etiands < 2-5 acre           |                                                                                                    |

: 5

-

.

.

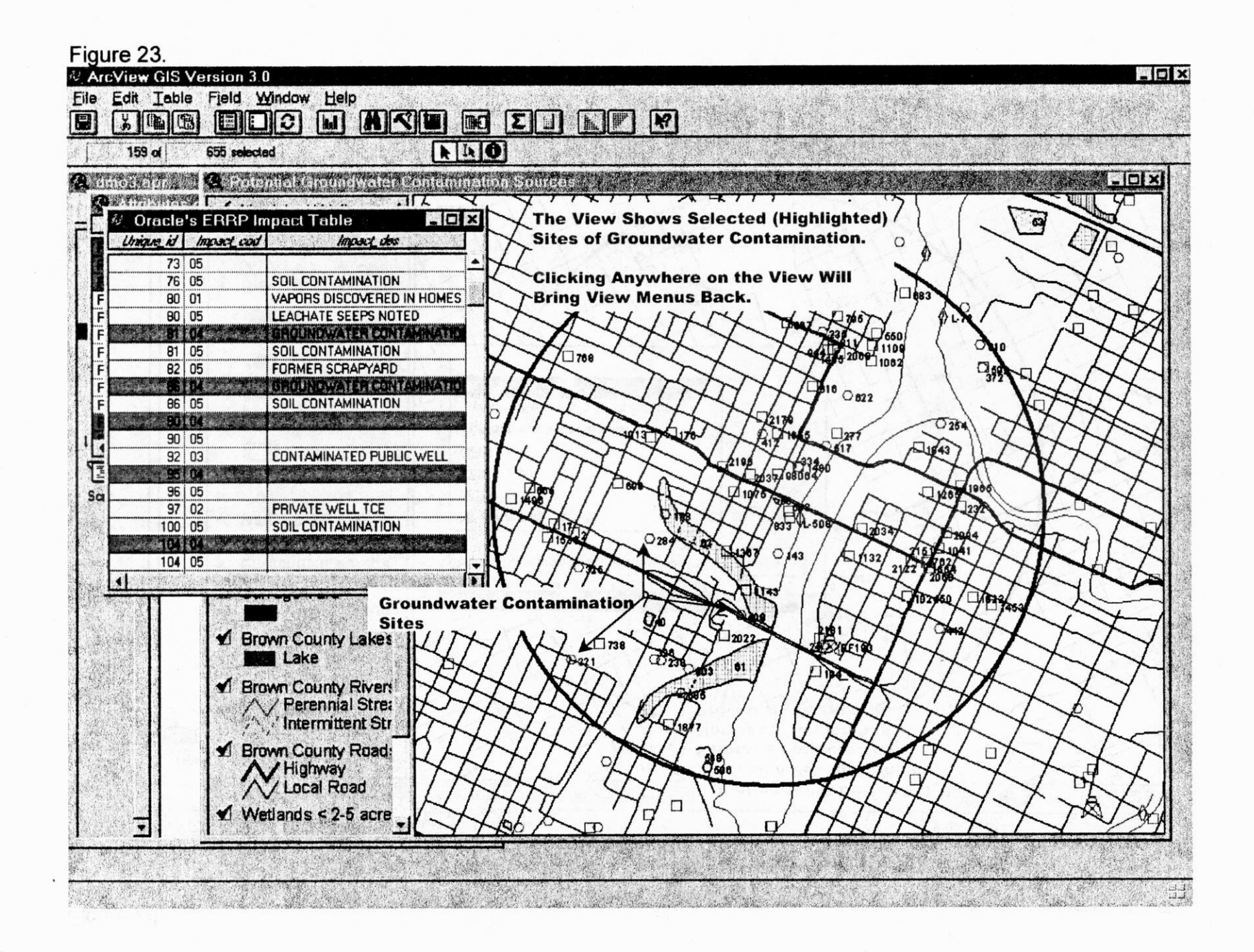

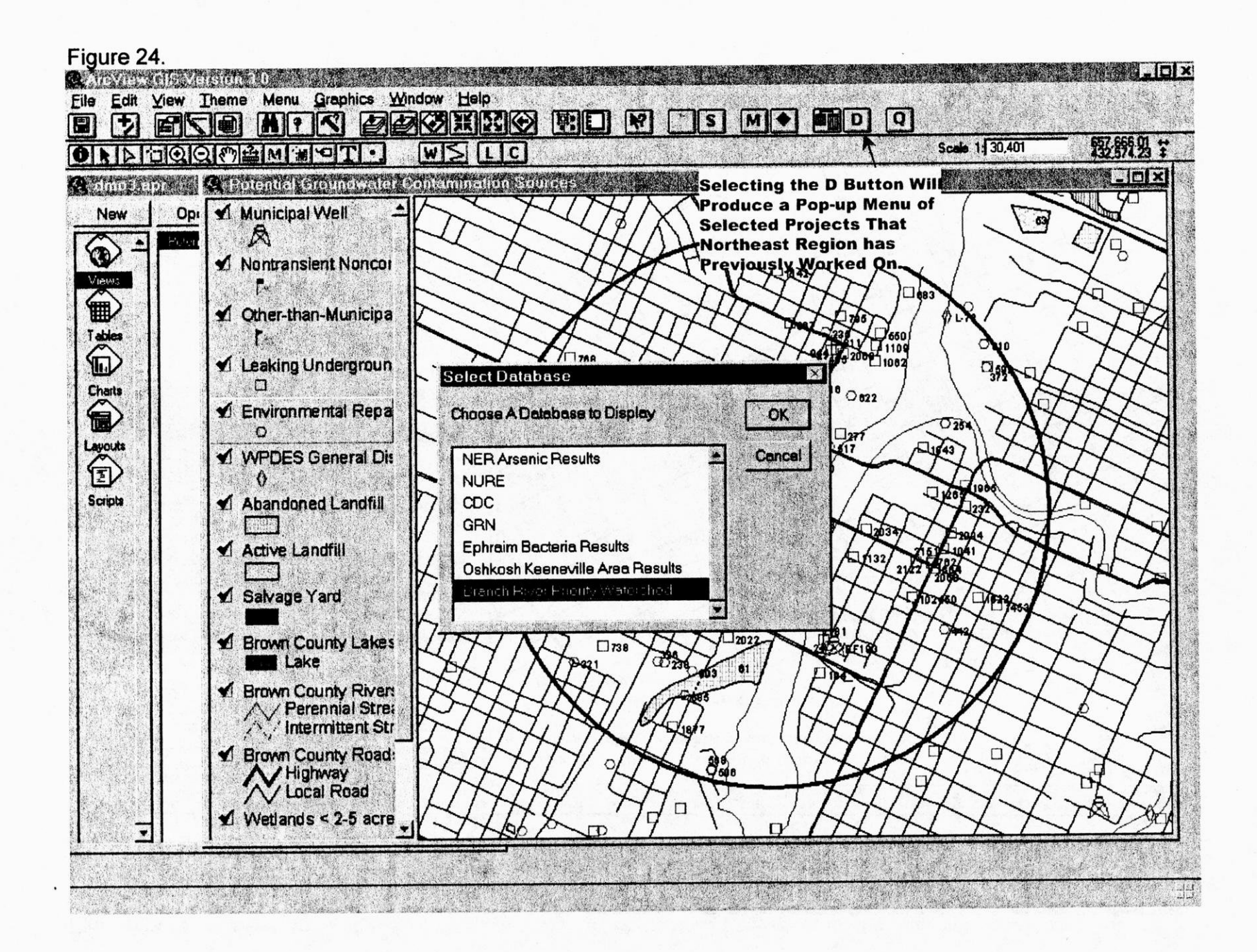

.

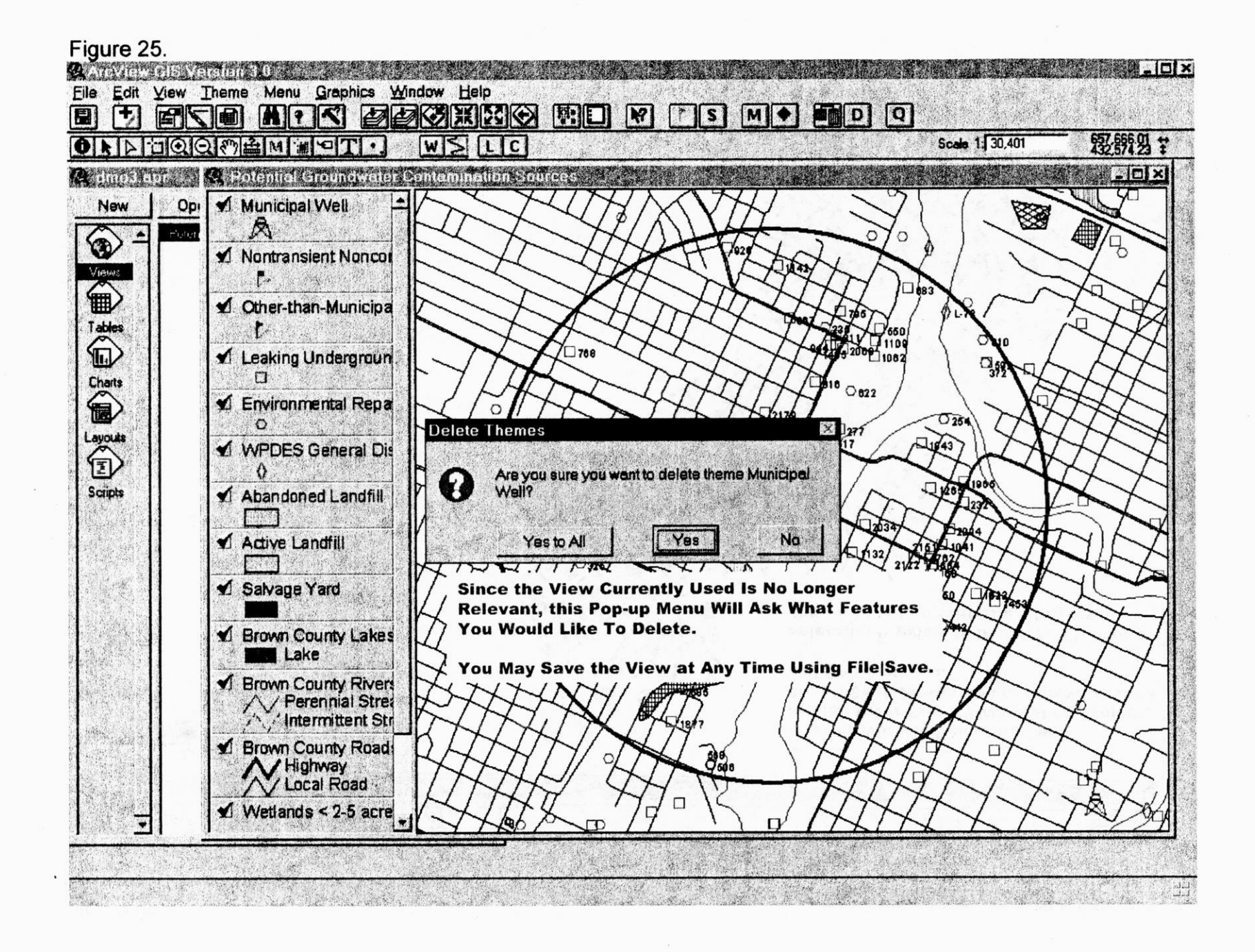

÷.

.

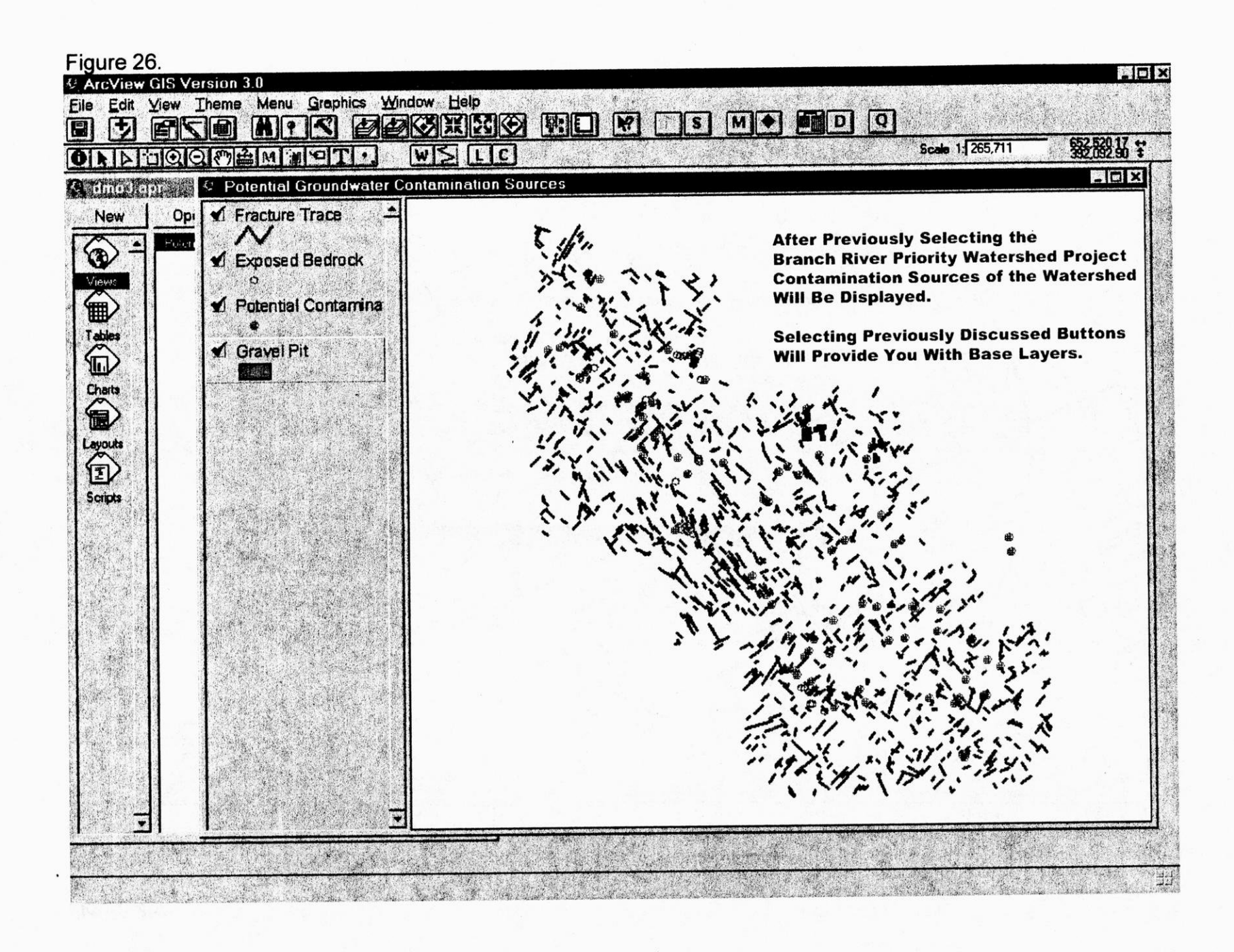

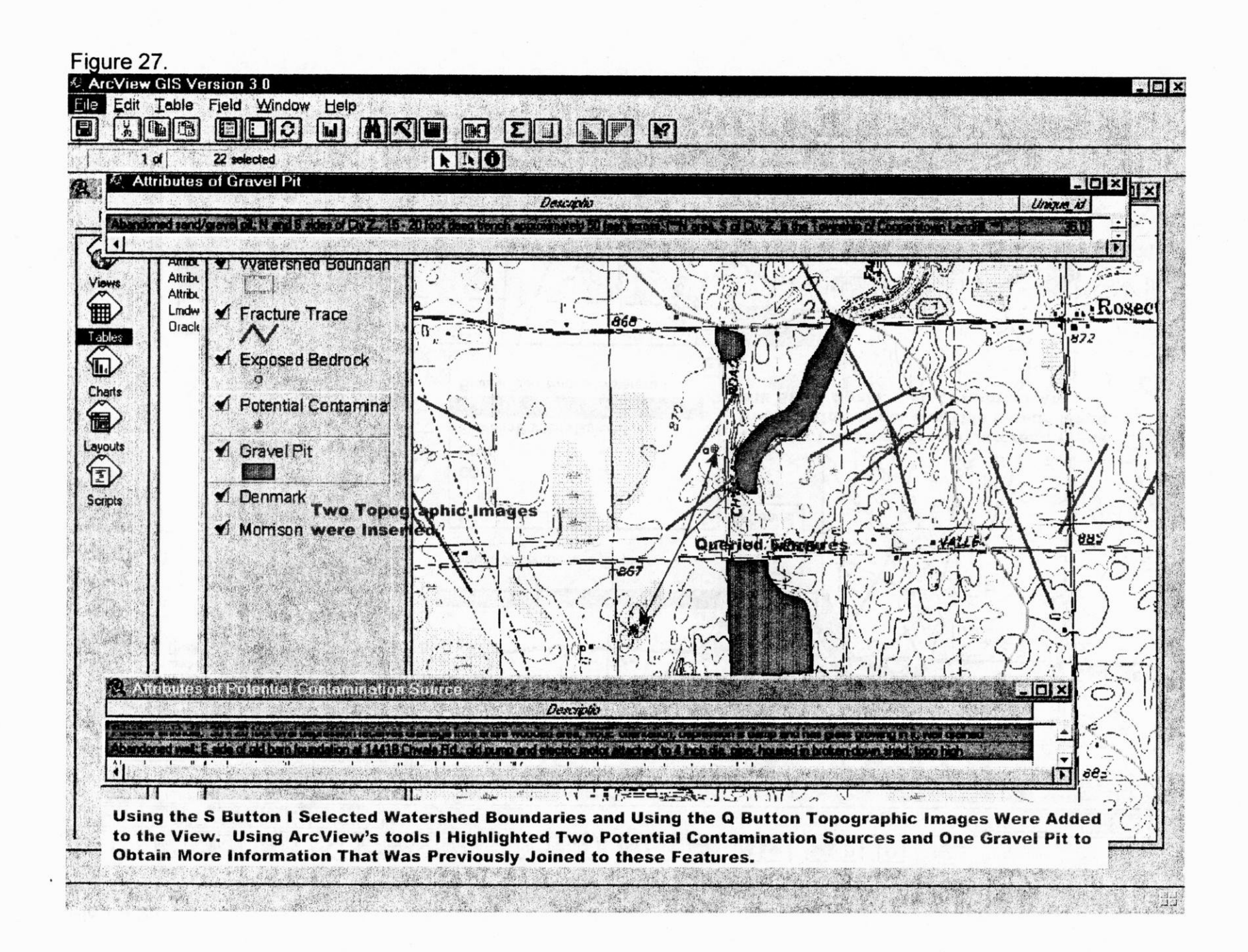

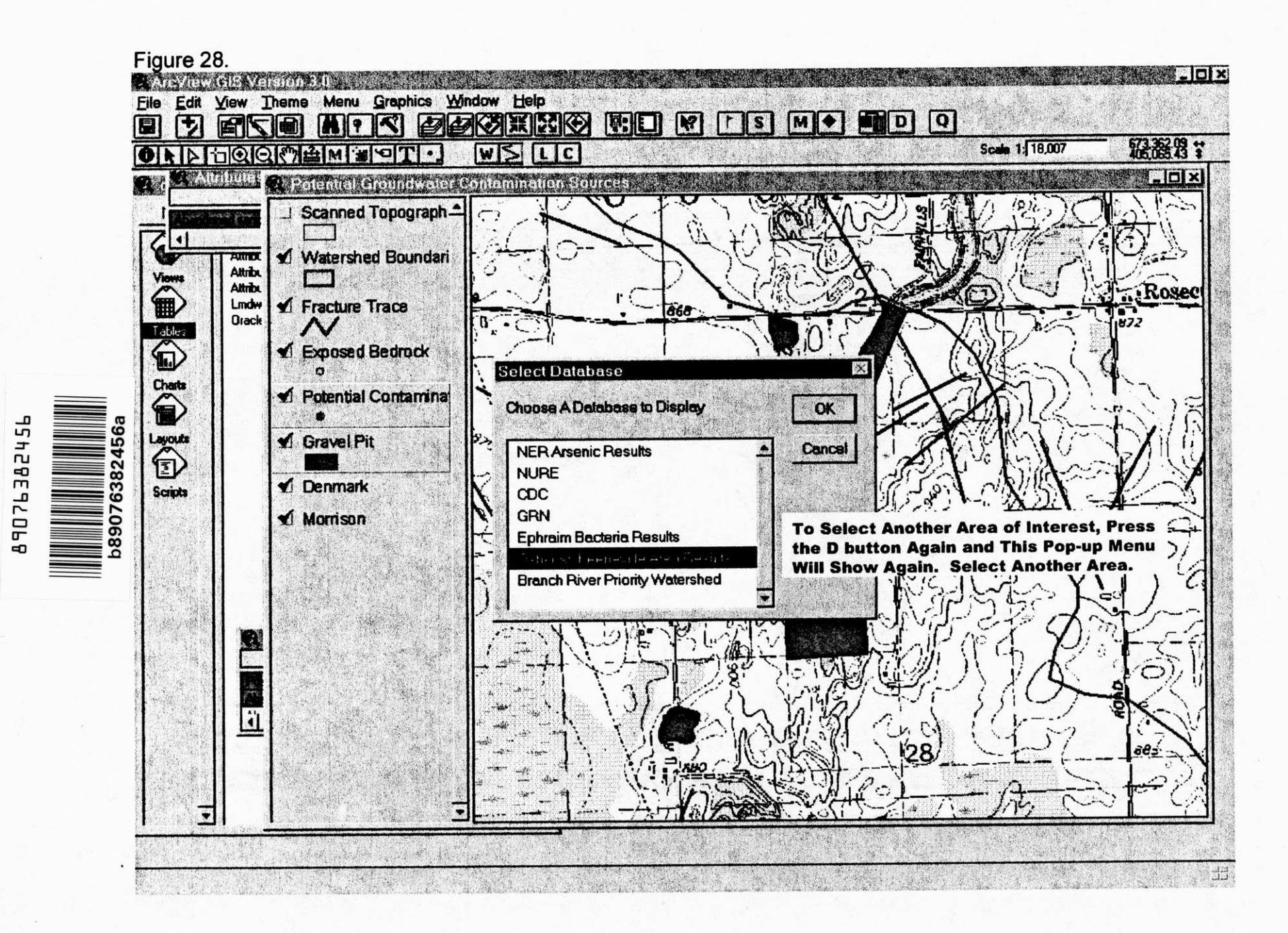

... 5

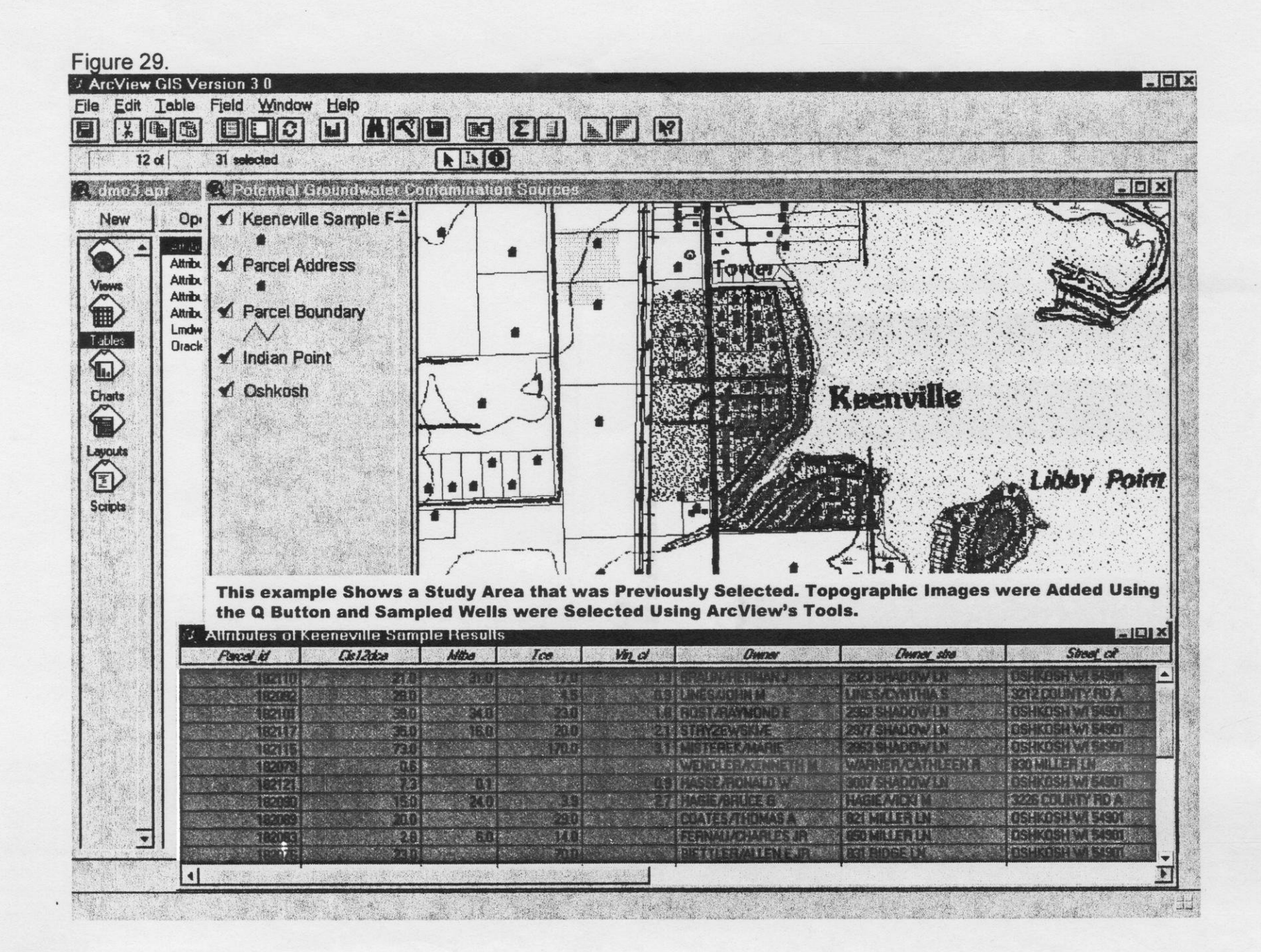

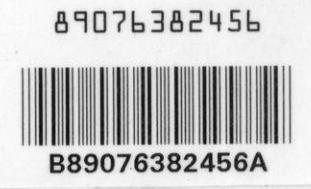

WATER RESOURCES INSTITUTE LIBRARY UNIVERSITY OF WISCONSIN 1975 WILLOW DRIVE MADISON, WI 53706-1103 608-262-3069

DEMCO